FACILITY NAME: Turkey Point Section 5

**REPORT NUMBER: 2009-302** 

# **DRAFT SIM/IN-PLANT JPMS**

**CONTENTS:** 

☑ Draft SIMULATOR / IN-PLANT JPMs

**Location of Electronic Files:** 

Submitted By: 6 durin Jung Verified By: Mark J. biches

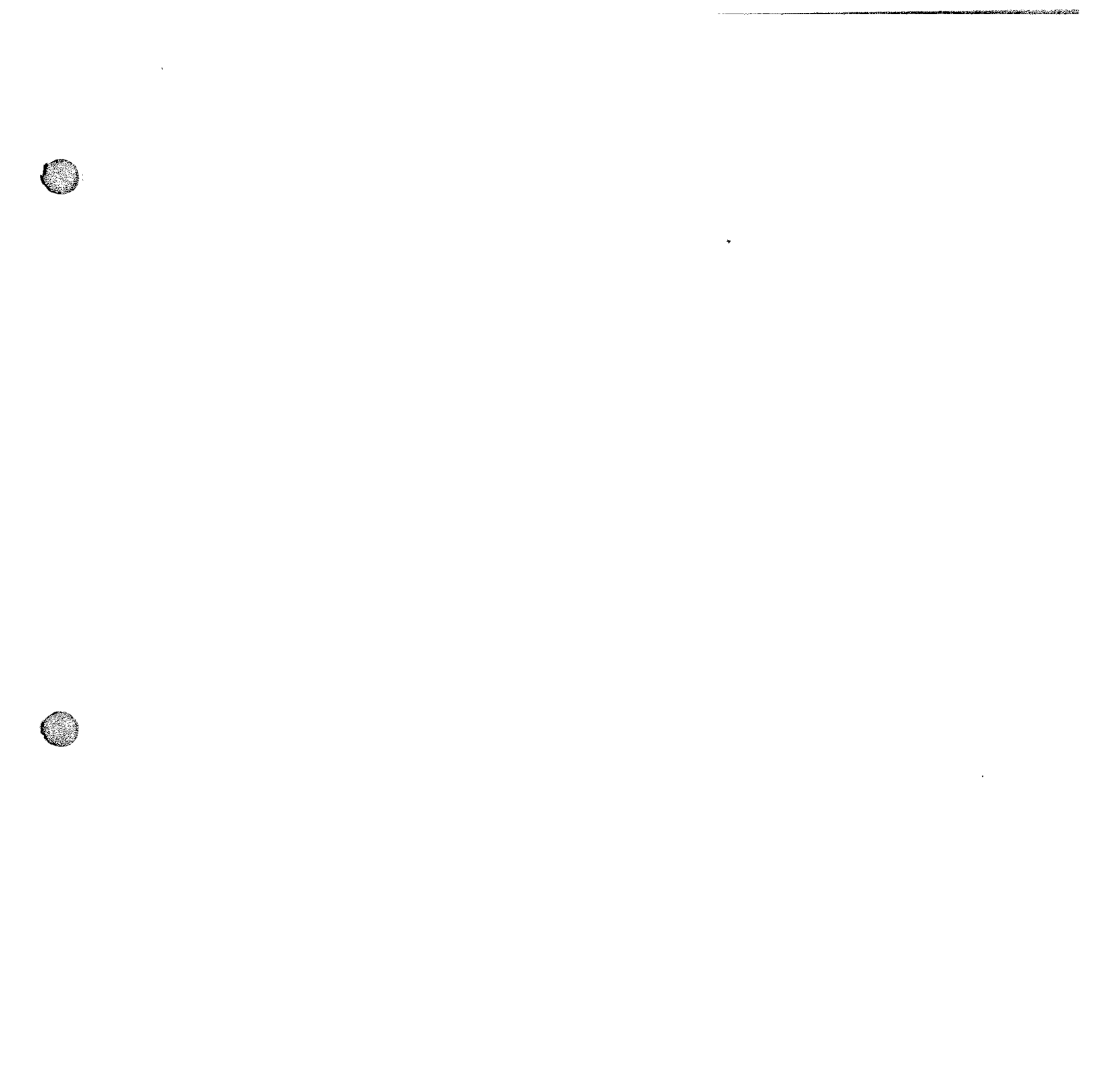

 $\bigcirc$ 

| Appendix C          | Job Perforn<br>Wor                                        | nance Measure<br>ksheet | Form ES-C-1     |
|---------------------|-----------------------------------------------------------|-------------------------|-----------------|
| Facility:           | Turkey Point                                              | _ Task No:              | 24094001501     |
| Task Title:         | Place Unit 4 Post Accident<br>Hydrogen Monitor In Service | _ JPM No:               | NRC-25-IP-JPM-I |
| K/A Reference:      | 028 A2.02 (3.5/3.9)                                       |                         |                 |
| Examinee:           |                                                           | NRC Examiner:           |                 |
| Facility Evaluator: | ·····                                                     | _ Date:                 |                 |
| Method of testing:  | In Plant                                                  |                         |                 |
| Simulated Perform   | ance X                                                    |                         |                 |
| Classroom           | Simulator                                                 |                         | Plant X         |

#### Read to the examinee:

I will explain the initial conditions, which steps to simulate or discuss, and provide initiating cues. When you complete the task successfully, the objective for this job performance measure will be satisfied.

#### **Initial Conditions:**

- 1. Unit 4 has experienced a valid Safety Injection signal.
- 2. All applicable prerequisites listed in Section 3.0 are satisfied.
- 3. Post Accident Hydrogen Monitoring system is in normal standby alignment.

#### Task Standard:

1. PAHMS Alignment Completed per Section 7.1 of 4-OP-094,"Containment Post-Accident Monitoring Systems."

#### **Required Materials:**

- 1. Two way radio (optional communications device)
- 2. 4-OP-094, "Containment Post-Accident Monitoring Systems"
- 3. "A" key
- 4. Valve Operating Handle (located in Aux Bldg E/W hallway)

#### General References:

1. 4-OP-094, "Containment Post-Accident Monitoring Systems"

Initiating Cue:

1. You have been directed by the RO to place the Post Accident Hydrogen Monitor in service in accordance with 4-OP-094, Section 7.1.

Time Critical Task: YES (30 min)

Validation Time: 15 minutes

HAND JPM BRIEFING SHEET TO EXAMINEE AT THIS TIME!

Page 3 of 12

Form ES-C-1

#### SIMULATOR SETUP

#### Reset to IC #

N/A

#### <u>Load Lesson</u>

N/A

#### Ensure Simulator Operator Checklist is complete

N/A

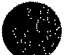

NUREG 1021 Rev 9 Appendix C

#### Page 4 of 12

Form ES-C-1

#### Denote critical steps with a check mark( $\sqrt{}$ )

**Start Time Obtain Required Materials** STEP 1 : SAT UNSAT 1. Obtains a copy of <u>4-OP-094</u>, Post Accident Monitoring System. 2. Verifies latest revision and no outstanding OTSCs. Standard: 3. Begins review of section: 7.1 Post Accident H<sub>2</sub> Monitor Startup. Evaluator may choose to require the candidate to obtain procedure section. <u>Cue</u> When the correct procedure is identified & verified, provide the operator with the procedure. Comment NOTE Hydrogen Monitors should be in service within 30 minutes of a valid SI NOTE: signal.

| Ap | pend | ix C |
|----|------|------|
|----|------|------|

Page 5 of 12

Form ES-C-1

| STEP 2 :          | <b>NOTE</b><br>Hydrogen Monitors should be in service within 30 minutes of a valid SI signal.<br>7.1.1 Initial Conditions<br>1. All applicable prerequisites listed in Section 3.0 are satisfied.                                                                                    | SAT<br>UNSAT |
|-------------------|----------------------------------------------------------------------------------------------------|--------------|
| <u>Standard</u> : | <ol> <li>Reviews Note prior to step 7.1.1. Notes that the task must be<br/>completed within 30 minutes of the safety injection signal.</li> <li>Determines prerequisites met from JPM Briefing Sheet Initial<br/>Conditions (thus procedure initial conditions complete).</li> </ol> |              |
| Cue               | N/A                                                                                                    |              |
| <u>Comment</u>    |                                                                                                    |              |
| <br>NOTE:         |                                                                                                    |              |

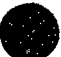

# Page 6 of 12

|   |                 | 7.1.2 Procedure Steps                                                                                                    | 0.4 <b>-</b> |
|---|-----------------|----------------------------------------------------------------------------------------------------|--------------|
|   | <u>STEP 3</u> : | NOTES                                                                                                    | SAT          |
|   | N               | <ul> <li>Valves PASS-4-008, 4-001A, 4-001B, 4-002A and 4-002B are located in the floor at the junction of the north/south hallway.</li> <li>Full travel for valves is provided in parenthesis and should not be exceeded or damage to reach rod assemblies may occur.</li> </ul>                                                                                                    | UNSAT        |
|   |                 | <ul> <li>1. Remove the floor caps AND open the following valves using the reach rods located in the Auxiliary Building.</li> <li>a. Post Accident Sampling System Return Line Isolation Valve, PASS-4-008 (2 turns)</li> <li>b. H2 Analyzer 4A Outlet Isol, PAHM-4-001A (3 turns)</li> <li>c. H2 Analyzer Outlet Isol, PAHM-4-001B (6 turns)</li> <li>d. PACV Vent and Sample System to PAHM Header Isolation Valve (RR), PAHM-4-002A (6 turns)</li> <li>e. PACV Vent and Sample System to PAHM Header Isolation Valve (RR), PAHM-4-002B (6 turns)</li> </ul> |              |
|   |                 | Proceeds to the Aux Bldg east-west hallway and describes how to<br>unlock and obtain a T-handle tool from the rack.<br>Simulates removing floor caps by engaging the T-handle tool into each<br>cap and rotating them counter clockwise. Then simulates opening the<br>following valves by engaging the T-handle tool to the valve operator                                                                                                    |              |
|   | Standard:       | and turning the operator the specified number of turns counter clockwise:                                                                                                    |              |
|   |                 | b PAHM-4-001A (3 turns)                                                                                                    |              |
|   |                 | c. PAHM-4-001B (6 turns).                                                                                                    |              |
|   |                 | d. PAHM-4-002A (6 turns).                                                                                                    |              |
|   |                 | e. PAHM-4-002B (6 turns).                                                                                                    |              |
|   | Cue             | For each of the valves listed above, when applicant correctly identifies how to remove floor cap, state, "The floor cap is removed."                                                                                                    |              |
|   | <u>040</u>      | When applicant correctly demonstrates how to operate valve in the open direction, state, "The valve operator has been rotated the applicable number of turns".                                                                                                    |              |
|   | <u>Comment</u>  |                                                                                                    |              |
| D | NOTE:           | NOTES<br>• Valves PASS-4-008, 4-001A, 4-001B, 4-002A and 4-002B are<br>located in the floor at the junction of the north/south hallway.<br>• Full travel for valves is provided in parenthesis and should not be<br>exceeded or damage to reach rod assemblies may occur.                                                                                                    |              |

| Apr | bend | dix | С |
|-----|------|-----|---|
|-----|------|-----|---|

| ١ | <u>STEP 4</u> :<br>√ | <ul> <li>7.1.2 (Cont'd)</li> <li>2. Unlock and open PACVS Isol Vlv Penet 51, HV-4-3, outside the Unit 4 Pipe and Valve Room. (An A key is required for this lock.)</li> </ul>                    | <br>SAT<br>UNSAT |
|---|----------------------|----------------------------------------------------------------------------------------------------|------------------|
|   | <u>Standard</u> :    | Removes lock from HV-4-3 remote operator handwheel (South end of<br>Aux Bldg 18' elevation N/S hallway outside U4 P&V Room) using an A<br>key, then opens valve using remote operator handwheel. |                  |
|   | Cue                  | When candidate simulates turning valve handwheel counterclockwise, point to open indicator to show valve is open.                                                                                |                  |
|   | Comment              |                                                                                                    |                  |
|   | NOTE:                | Although not specified in the procedure, candidate may reinstall lock<br>on valve. This is not required for this JPM.                                                                            |                  |

(

1

NUREG 1021 Rev 9 Appendix C

| Ap | pe | nd | ix | С |
|----|----|----|----|---|
|----|----|----|----|---|

| STEP 6 :          | Request the Unit 4 RO perform step 7.1.2.4                                                                                                    | SAT<br>UNSAT |
|-------------------|----------------------------------------------------------------------------------------------------|--------------|
| <u>Standard</u> : | Simulates request for Unit 4 RO to perform step 7.1.2.4 of 4-OP-094                                                                                                    |              |
| <u>Cue</u>        | <ol> <li>As Unit 4 RO acknowledge request to perform step 7.1.2.4 of<br/>4-OP-094 (Control Room Portion)</li> <li>As Unit 4 RO, tell candidate step 7.1.2.4 has been completed.<br/>Direct candidate to continue with step 7.1.2.5.</li> </ol> |              |
| <u>Comment</u>    |                                                                                                    |              |
| <br>NOTE:         | Candidate may attempt to use a communication device or simulate communication directly to the evaluator.                                                                                                    |              |

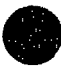

|   | Appendix C        | Page 10 of 12                                                                                                    | Form ES-C-1 |
|---|-------------------|----------------------------------------------------------------------------------------------------|-------------|
|   |                   |                                                                                                    |             |
| _ | STEP 7 :          | 5. At the area outside the Unit 3 BA Evap Room, remove floor<br>cap <b>AND</b> close WHT Waste Transfer Pump Discharge to Rad Waste | SAT         |
|   | √                 | Building, MPAS-001,(1/4 turn).                                                                                                    | LINGAT      |
| 9 |                   | OR                                                                                                    | 0NSAT       |
|   |                   | At the Waste Evaporator Feed Pump Room in the Radwaste Bldg,                                                                        |             |
|   |                   | close Aux Bldg WHT valve to Radwaste Bldg WHT, 1731.                                                                                |             |
|   |                   | 1. Attempts to remove the floor cap for MPAS-001.                                                                                   |             |
|   |                   | 2. When MPAS-001 floor cap determined to be jammed in place,                                                                        |             |
|   | <u>Standard</u> : | Feed Pump room in the Radwaste Building.                                                                                            |             |
|   |                   | 3. Closes valve 1731 (Rotates handwheel fully clockwise until the                                                                   |             |
|   |                   | valve stem is fully inserted.)                                                                                                    |             |
|   |                   | <ol> <li>When candidate attempts to remove MPAS-001 floor cap, state<br/>that it is jammed and cannot be removed</li> </ol>         |             |
|   | <u>Cue</u>        | 2. When candidate identifies 1731 handwheel has been rotated fully clockwise and valve stem inserted, confirm this indication.      |             |
|   | <u>Comment</u>    |                                                                                                    |             |
|   | NOTE:             |                                                                                                    |             |

| Ap | pen | dix | С |
|----|-----|-----|---|

Page 11 of 12

Form ES-C-1

| <u>STEP 8</u> :<br>√ | <b>NOTE</b><br>The following values are located on the Auxiliary Building roof near the Unit 4 containment<br>wall.<br>6. Perform the following:<br>a. Unlock and open Isol Vlv from WHT Pp Back, MPAS-4-004<br>(an A key is required).       | SAT<br>UNSAT |
|----------------------|----------------------------------------------------------------------------------------------------|--------------|
| <u>Standard</u> :    | <ol> <li>Proceeds to Auxiliary Building roof near Unit 4 Containment wall.</li> <li>Unlocks MPAS-4-004 handwheel with an A key, then opens valve.<br/>(Rotates handwheel fully counterclockwise until valve stem fully withdrawn.)</li> </ol> |              |
| Cue                  | When candidate identifies handwheel has been rotated fully counterclockwise and valve stem withdrawn, confirm this indication                                                                                                    |              |
| <u>Comment</u>       |                                                                                                    |              |
| NOTE:                | Although not specified in the procedure, candidate may reinstall lock on valve.                                                                                                    |              |

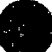

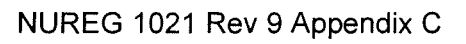

Page 12 of 12

Form ES-C-1

| Termination<br>Cue:  | Operator returns JPM briefing sheet when informed step 7.1.2.7<br>will be performed by another operator.                                                                                                    | STOP |
|----------------------|----------------------------------------------------------------------------------------------------|------|
| NOTE:                |                                                                                                    |      |
| Comment              |                                                                                                    |      |
| Cue                  | <ol> <li>When candidate identifies handwheel has been rotated fully<br/>clockwise and valve stem inserted, confirm that valve travel<br/>has stopped and stem is inserted.</li> <li>Tell candidate another operator will perform step 7.1.2.7</li> </ol> |      |
| Standard:            | Simulates Closing MPAS-4-005. (Rotates handwheel fully clockwise until the valve stem is fully inserted.)                                                                                                    |      |
| <u>STEP 9</u> :<br>√ | b. Close Isol VIV MPAS to Purge Air Rtn, MPAS-4-005.                                                                                                    | SAT  |

Stop Time \_\_\_\_\_

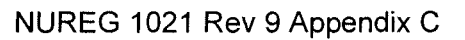

| Appendix C                  | Page 13 of 12   | Form ES-C-1 |
|-----------------------------|-----------------|-------------|
| Verification of Completion  |                 |             |
|                             |                 |             |
| Job Performance Measure No. | NRC-25-IP-JPM-I |             |
| Examinee's Name:            |                 |             |
| Examiner's Name:            |                 |             |
| Date Performed:             |                 |             |
| Facility Evaluator:         |                 |             |
| Number of Attempts:         |                 |             |
| Time to Complete:           |                 |             |
| Question Documentation:     |                 |             |
| Question:                   |                 |             |
|                             |                 |             |
| )                           |                 |             |
| -                           |                 |             |
|                             |                 |             |
| Response:                   |                 |             |
|                             |                 |             |
|                             |                 |             |
|                             |                 |             |
|                             |                 |             |

Result: Satisfactory/Unsatisfactory

Examiner's signature and date:

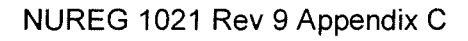

# JPM BRIEFING SHEET

The examiner will explain the initial conditions, which steps to simulate or discuss, and provide initiating cues. When you complete the task successfully, the objective for this job performance measure will be satisfied.

#### INITIAL CONDITIONS:

- 1. Unit 4 has experienced a valid Safety Injection signal.
- 2. All applicable procedure prerequisites are satisfied.
- 3. Post Accident Hydrogen Monitoring system is in NORMAL STANDBY ALIGNMENT.

#### INITIATING CUE:

You are the Primary Operator and you have been directed by the Unit 4 RO to place the Post Accident Hydrogen Monitor in service per 4-OP-094 section 7.1.

# This is a <u>Simulate</u> JPM. <u>No</u> plant equipment is to be manipulated during the performance of this task.

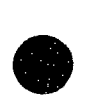

# HAND THIS PAPER BACK TO YOUR EVALUATOR WHEN YOU HAVE SATISFACTORILY COMPLETED THE ASSIGNED TASK.

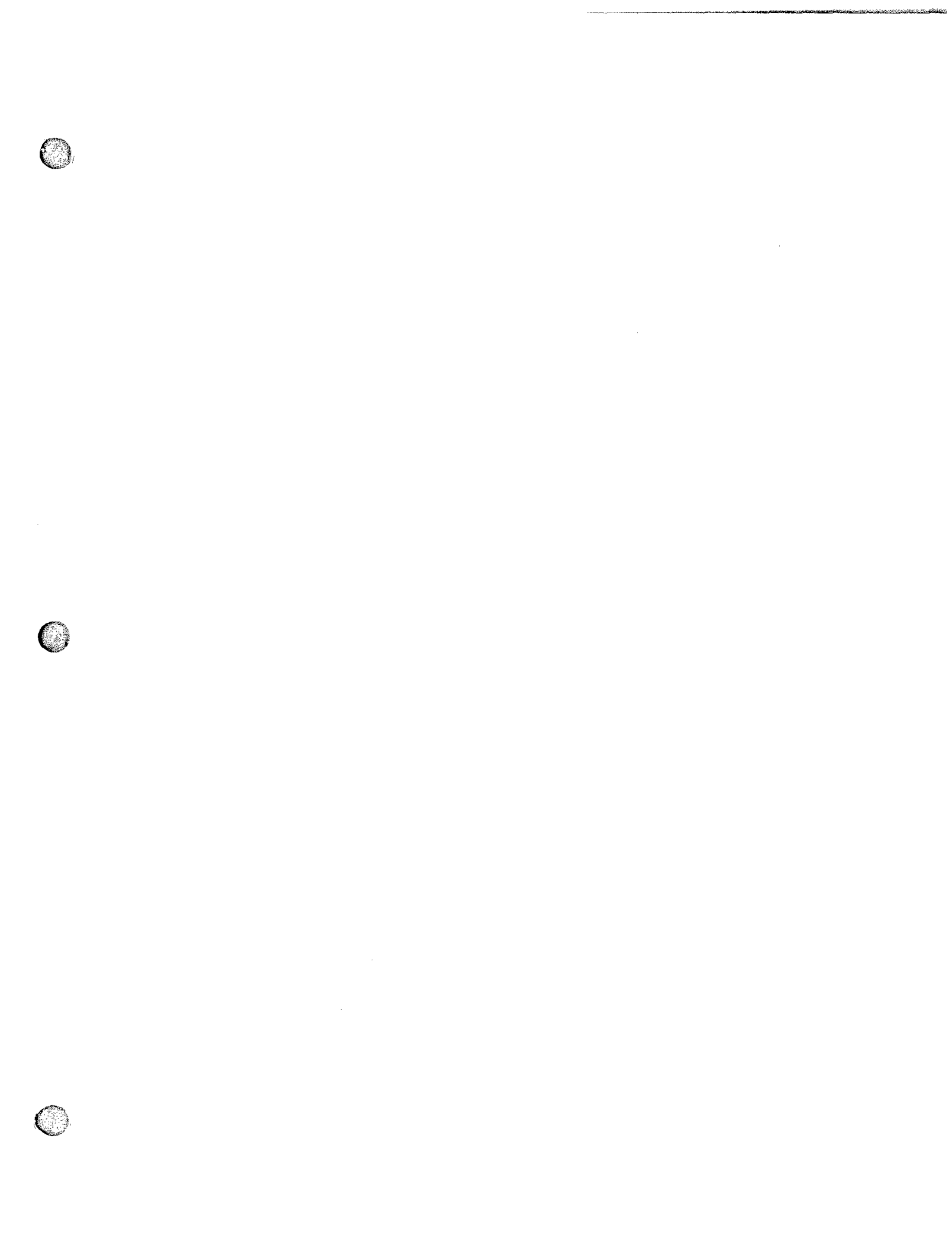

| Appendix C          | Job Perform<br>Work               | Job Performance Measure<br>Worksheet |                 |
|---------------------|-----------------------------------|--------------------------------------|-----------------|
| Facility:           | Turkey Point                      | Task No:                             |                 |
| Task Title:         | "A" T&T Valve, MOV-6459A          | JPM No:                              | NRC-25-IP-JPM-J |
|                     | 061-K4.07 Turbine trip, including |                                      |                 |
| K/A Reference:      |                                   | _                                    |                 |
| Examinee:           |                                   | NRC Examiner:                        |                 |
| Facility Evaluator: |                                   | Date:                                |                 |
| Method of testing:  |                                   |                                      |                 |
| Simulated Perform   | ance X                            | _ Actual Performan                   |                 |
| Classroom           | Simulator                         |                                      | Plant X         |

#### Read to the examinee:

I will explain the initial conditions, which steps to simulate or discuss, and provide initiating cues. When you complete the task successfully, the objective for this job performance measure will be satisfied.

Initial Conditions:

- 1. 3-OP-075, Auxiliary Feedwater System, Section 7.8, Auxiliary Feedwater Pump A Manual Start is in progress.
- 2. 3-OP-075, Auxiliary Feedwater System has been completed up to Section 7.8.7 by another NPO.
- 3. The Unit 3 Unit Supervisor has directed the NPO to perform steps 7.8.8 through 7.8.10 of 3-OP-075, Auxiliary Feedwater System.

Task Standard:

- AFW Pump "A" T&T Valve, MOV-6459A, is TRIPPED.in accordance with 3-OP-075, Auxiliary Feedwater System, Section 7.8.
- AFW Pump "A" T&T Valve, MOV-6459A is RESET, in accordance with 3-OP-075, Auxiliary Feedwater System, Section 7.8.

Required Materials:

- Applicable Personal Protective Equipment
- 3-OP-075, Auxiliary Feedwater System

General References:

• 3-OP-075, Auxiliary Feedwater System

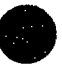

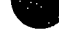

Initiating Cue: You have been directed to perform steps 7.8.8 through 7.8.10 of 3-OP-075, Auxiliary Feedwater System to TRIP and RESET AFW Pump "A" T&T Valve, MOV-6459A.

Time Critical Task: No

Validation Time: 15 minutes

HAND JPM BRIEFING SHEET TO EXAMINEE AT THIS TIME!

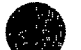

#### SIMULATOR SETUP

#### Reset to IC #

N/A

#### <u>Load Lesson</u>

N/A

#### Ensure Simulator Operator Checklist is complete

N/A

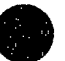

NUREG 1021 Rev 9 Appendix C

#### Page 4 of 12

Form ES-C-1

#### Denote critical steps with a check $mark(\sqrt{)}$

|                      | Start Tin                                                                                                    | ne           |
|----------------------|----------------------------------------------------------------------------------------------------|--------------|
| <u>STEP 1</u> :<br>√ | Trip AFW Pump A T&T Valve, MOV-6459A.                                                                                   | SAT<br>UNSAT |
| Standard:            | 7.8.8 Push the mechanical trip button for the AFW Pump A T&T Valve, MOV-6459A                                           |              |
| <u>Cue</u>           | Once NPO identifies Mechanical Trip Button and simulates depressing the button, confirm Trip Button has been depressed. |              |
| <u>Comment</u>       |                                                                                                    |              |
| NOTE:                |                                                                                                    |              |

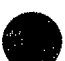

#### NUREG 1021 Rev 9 Appendix C

| Ap | pen | dix | С |
|----|-----|-----|---|

Page 5 of 12

Form ES-C-1

| STEP 2 :       | NPO verifies AFW Pump A T&T Valve, MOV-6459A, is closed.                                                                                                    | SAT<br>UNSAT |
|----------------|----------------------------------------------------------------------------------------------------|--------------|
| Standard:      | <ul> <li>then verify the following:</li> <li>1. AFW Pump A T&amp;T Valve, MOV-6459A, is closed.</li> <li>2. Control Room mechanical trip light is ON.</li> </ul>                                                                                                    |              |
| <u>Cue</u>     | <ol> <li>If operator verifies MOV-6459A CLOSED by valve stem<br/>moving downward and stopping, confirm CLOSED.</li> <li>When NPO simulates contacting Control Room confirm that<br/>Control Room mechanical trip light is On and valve indicates<br/>CLOSED.</li> </ol> |              |
| <u>Comment</u> |                                                                                                    |              |
| NOTE:          | Evaluator may act as Control Room Operator to simulate communications.                                                                                                    |              |

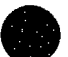

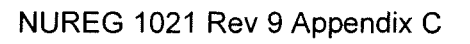

| STEP 3 :          | NPO confirms Local Test Panel Mechanical Trip Light is on.                                                                   | SAT<br>UNSAT |
|-------------------|----------------------------------------------------------------------------------------------------|--------------|
| <u>Standard</u> : | Local Test Panel mechanical trip light is On.                                                                                |              |
| Cue               | When NPO identifies Local Test Panel mechanical trip light tell the NPO that the RED light is OFF and the GREEN light is on. |              |
| <u>Comment</u>    |                                                                                                    |              |
| NOTE:             | Local Test Panel Mechanical Trip Light is AMBER.                                                                             |              |

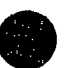

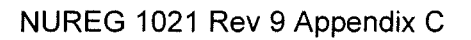

| Ap | pe | nd | ix | С |
|----|----|----|----|---|
|----|----|----|----|---|

# Page 7 of 12

| STE | P 4<br>√   | :          | Reset AFW Pump A T&T Valve, MOV-6459A                                                                                                    | SAT<br>UNSAT |
|-----|------------|------------|----------------------------------------------------------------------------------------------------|--------------|
| Sta | andaro     | <u>d</u> : | <b>C A U T I O N</b><br>When releasing the mechanical trip rod, ensure the rod does not snap<br>back towards the turbine. This could damage the turbine overspeed<br>tappet shaft.<br>7.8.9 Reset AFW Pump A T&T Valve, MOV-6459A, by pulling the<br>mechanical trip rod approximately one inch. |              |
|     | <u>Cue</u> |            | When NPO describes operating mechanical trip rod tell operator that the mechanical trip rod will travel no further and does not snap back to the tripped position.                                                                                                    |              |
| Co  | ommer      | <u>nt</u>  |                                                                                                    |              |

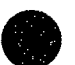

#### Page 8 of 12

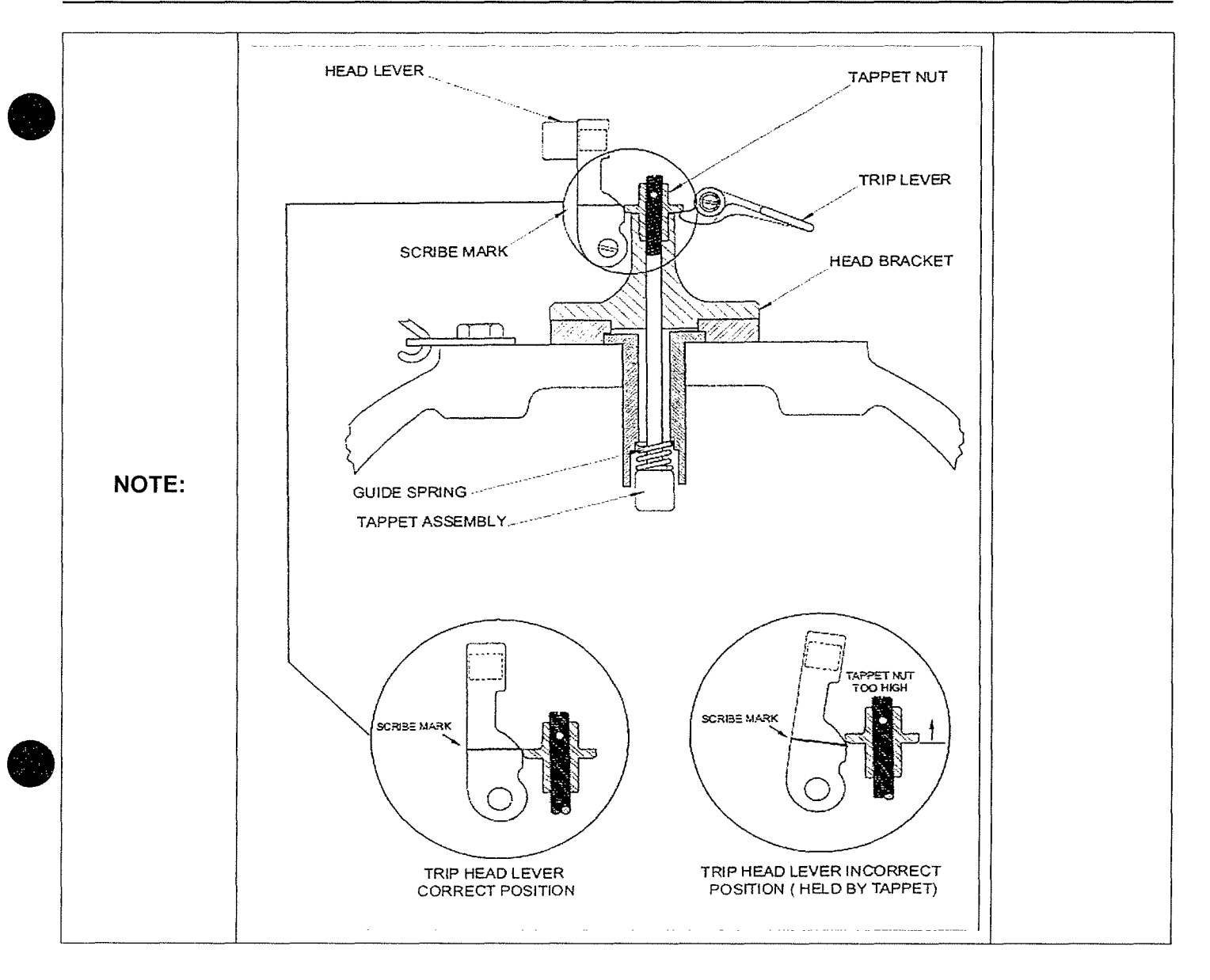

| Ap | pe | ndi | хС |
|----|----|-----|----|

Page 9 of 12

Form ES-C-1

| STEP 5 :          | Verify the limit switch arm roller is properly positioned.                                                                                                    | SAT<br>UNSAT |
|-------------------|----------------------------------------------------------------------------------------------------|--------------|
| <u>Standard</u> : | 7.8.10 Verify the limit switch arm roller is on the North side of the roller plate <b>AND</b> the tappet nut is contacting the head lever below the scribe mark. |              |
| Cue               | When operator describes the correct standard, confirm that the limit switch arm roller is properly positioned.                                                   |              |
| <u>Comment</u>    |                                                                                                    |              |
| NOTE:             |                                                                                                    |              |

|  | Terminating<br>Cue: | The task is complete when the Examinee returns the cue sheet to the examiner. | STOP |
|--|---------------------|-------------------------------------------------------------------------------|------|
|--|---------------------|-------------------------------------------------------------------------------|------|

Stop Time \_\_\_\_\_

| Appendix C                  | Page 10 of 12   | Form ES-C-1 |
|-----------------------------|-----------------|-------------|
| Verification of Completion  |                 |             |
| Job Performance Measure No. | NRC-25-IP-JPM-J |             |
| Examinee's Name:            |                 |             |
| Examiner's Name:            |                 |             |
| Date Performed:             |                 |             |
| Facility Evaluator:         |                 |             |
| Number of Attempts:         |                 |             |
| Time to Complete:           |                 |             |
| Question Documentation:     |                 |             |
| Question:                   |                 |             |
|                             |                 |             |
| )                           |                 |             |
|                             |                 |             |
|                             |                 |             |
| Response:                   |                 |             |
|                             |                 |             |
|                             |                 |             |
|                             |                 |             |
|                             |                 |             |

Result: Satisfactory/Unsatisfactory

Examiner's signature and date:

# JPM BRIEFING SHEET

The examiner will explain the initial conditions, which steps to simulate or discuss, and provide initiating cues. When you complete the task successfully, the objective for this job performance measure will be satisfied.

#### INITIAL CONDITIONS:

- 1. 3-OP-075, Auxiliary Feedwater System, Section 7.8, Auxiliary Feedwater Pump A Manual Start is in progress.
- 2. 3-OP-075, Auxiliary Feedwater System has been completed up to Section 7.8.7 by another NPO.
- 3. The Unit 3 Unit Supervisor has directed the NPO to perform steps 7.8.8 through 7.8.10 of 3-OP-075, Auxiliary Feedwater System.

#### INITIATING CUE:

You have been directed to perform steps 7.8.8 through 7.8.10 of 3-OP-075, Auxiliary Feedwater System to TRIP and RESET AFW Pump "A" T&T Valve, MOV-6459A.

Acknowledge to the examiner when you are ready to begin.

#### HAND THIS PAPER BACK TO YOUR EVALUATOR WHEN YOU HAVE SATISFACTORILY COMPLETED THE ASSIGNED TASK.

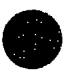

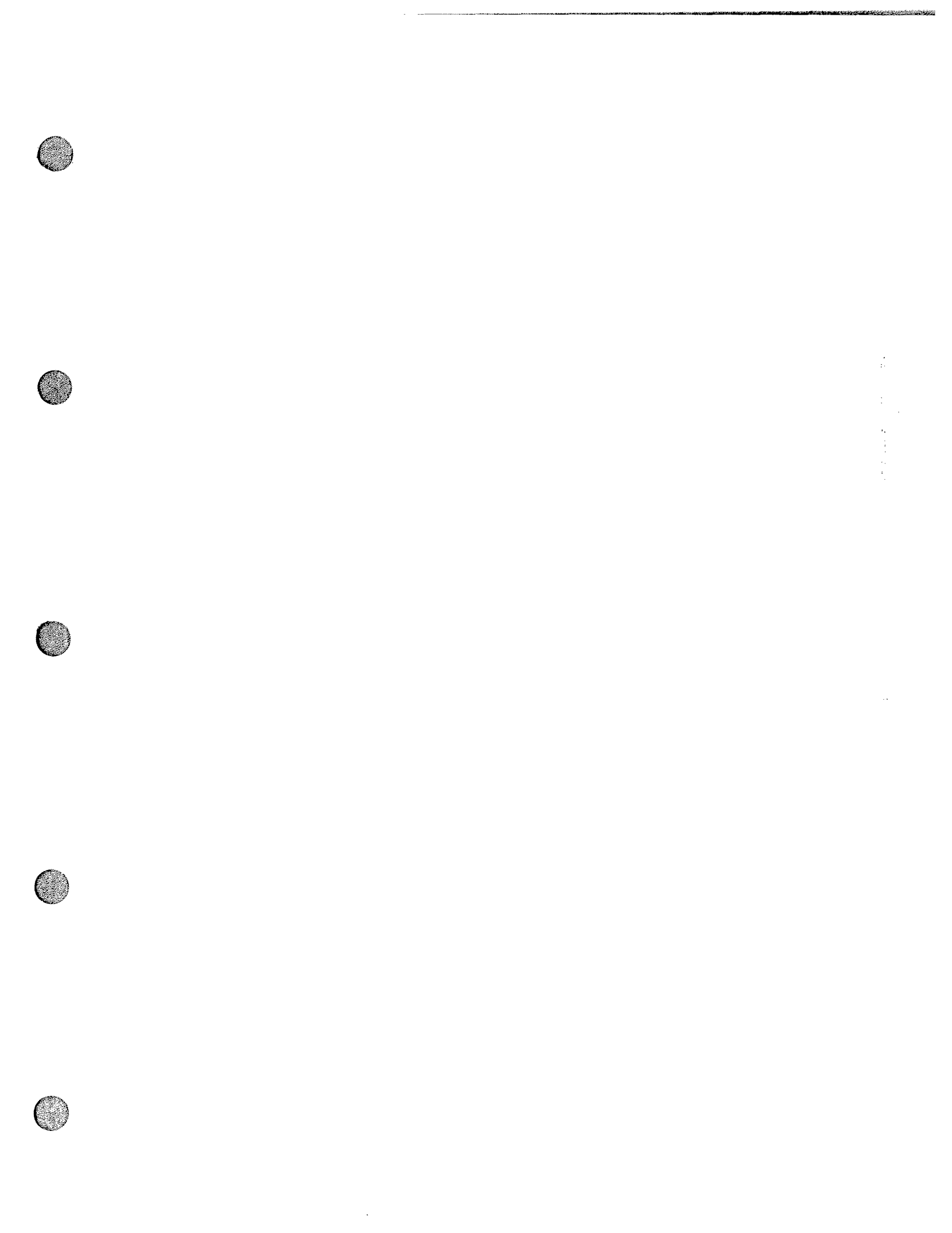

#### Job Performance Measure Worksheet

| Facility:           | Turkey Point                      |         | Task No:                       |                 |  |
|---------------------|-----------------------------------|---------|--------------------------------|-----------------|--|
| Task Title:         | Transfer Vital Loads<br>Inverters | Between | Job Performance<br>Measure No: | NRC-25-IP-JPM-K |  |
| K/A Reference:      | 062-A4.04 (2.6/2.7)               |         |                                |                 |  |
| Examinee:           |                                   |         | NRC Examiner:                  |                 |  |
| Facility Evaluator: |                                   |         | Date:                          |                 |  |
| Method of testing:  | In Plant                          |         |                                |                 |  |
| Simulated Performa  | ince X                            |         | Actual Performanc              | e               |  |
| Classroom           | Sin                               | nulator |                                | Plant _X        |  |

#### Read to the examinee:

I will explain the initial conditions, which steps to simulate or discuss, and provide initiating cues. When you complete the task successfully, the objective for this job performance measure will be satisfied.

Initial Conditions:

- 1. 3B Inverter is Supplying Load, 4B Inverter is Supplying Load, and B SPARE Inverter is in STANDBY.
- 2. All initial conditions in 0-OP-003.3, 120V VITAL INSTRUMENT AC SYSTEM, specifically Sections 3.0 and 5.1, have been verified satisfactorily and complete.

#### Task Standard:

1. Transfer load to the correct inverter.

#### **Required Materials:**

1. 0-OP-003.3, 120V VITAL INSTRUMENT AC SYSTEM (12/08)

#### General References:

1. 0-OP-003.3, 120V VITAL INSTRUMENT AC SYSTEM (12/08)

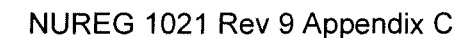

#### Initiating Cue:

In preparation for inverter maintenance, you have been directed by the Unit 4 RO to transfer 4P08 bus load from the 4B (4Y02) Inverter to the B SPARE (4Y04) Inverter in accordance with 0-OP-003.3, 120V VITAL INSTRUMENT AC SYSTEM, Section 7.1.

Time Critical Task: No

Validation Time: 18 minutes

#### HAND JPM BRIEFING SHEET TO EXAMINEE AT THIS TIME!

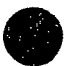

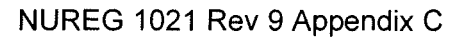

| Appendix C      | Page 3 of 17 | Form ES-C-1 |
|-----------------|--------------|-------------|
| SIMULATOR SETUP |              |             |
| Reset to IC #   |              |             |
| N/A             |              |             |

Load Lesson

N/A

Ensure Simulator Operator Checklist is complete

N/A

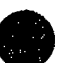

#### INSTRUCTIONS TO OPERATOR

#### HAND JPM BRIEFING SHEET TO OPERATOR AT THIS TIME!

#### **INITIAL CONDITIONS:**

- 1. Two inverters in service, B SPARE (4Y04) in standby and 4B (4Y02) supplying load.
- 2. All initial conditions in 0-OP-003.3, 120V VITAL INSTRUMENT AC SYSTEM, specifically Sections 3.0 and 5.1, have been verified satisfactorily and complete.

#### INITIATING CUE:

In preparation for inverter maintenance, you have been directed by the Unit 4 RO to transfer 4P08 bus load from the 4B (4Y02) Inverter to the B SPARE (4Y04) Inverter.

#### TERMINATION CUE:

When you feel that you have satisfactorily completed the assigned task, hand your JPM Briefing Sheet back to me.

Do you have any questions?

You may begin.

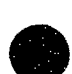

NOTES TO EVALUATOR:

- 1. Two inverters in service, B SPARE (4Y04) in standby and 4B (4Y02) supplying load.
- 2. All initial conditions in 0-OP-003.3, 120V VITAL INSTRUMENT AC SYSTEM, specifically Sections 3.0 and 5.1, have been verified satisfactorily and complete.

# NOTE: This is a SIMULATE JPM. Tell candidate that <u>NO</u> plant equipment is to be manipulated during the performance of this task.

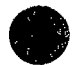

|            | ¥            |              |
|------------|--------------|--------------|
| Annondis C | Dogo F of 17 | Earm ES C 1  |
|            |              | FOILT E3-C-T |
|            | <u> </u>     |              |

# Denote critical steps with a check mark ( $\checkmark$ )

| - |                   | Start Tir                                                                                                    | ne           |
|---|-------------------|----------------------------------------------------------------------------------------------------|--------------|
|   | STEP 1 :          | <ul> <li>7.0 INFREQUENT OPERATIONS</li> <li>7.1 Transfer of Bus Load from Normal to Spare Inverter (Normal Transfer)</li> <li>INIT Transfer from Inverter /</li> <li>7.1.1 Initial Conditions</li> <li>7.1.1 Initial Conditions</li> <li>1. All applicable prerequisites listed in Section 3.0 are satisfied.</li> <li>2. The applicable Spare Inverter is in Standby in accordance with Subsection 5.1 of this procedure.</li> </ul>                                                                                                    | SAT<br>UNSAT |
|   | <u>STANDARD</u> : | <ol> <li>1.Obtains copy of 0-OP-003.3, 120V VITAL INSTRUMENT AC<br/>SYSTEM.</li> <li>2.Verifies procedure is current with no outstanding OTSCs.</li> </ol>                                                                                                    |              |
|   | CUES:             | <ol> <li>Provide copy of procedure once operator has located &amp; verified 0-<br/>OP-003.3, or require candidate to obtain procedure.</li> <li>Inform operator that Sections 3.0 and 5.1 conditions have been<br/>met.</li> <li>Candidate should proceed to Control Room, ask permission to<br/>enter and go to the Inverter Room.</li> <li><u>Once candidate has identified need to go to the Control Room tell</u><br/><u>the candidate to insure that the specific task to be performed is</u><br/><u>not relayed to Control Room personnel.</u></li> </ol> |              |
|   | Comment           |                                                                                                    |              |
|   | NOTE:             | <b>NOTE</b><br>Enclosure 1 provides a reference for Typical Normal Vital AC Inverter<br>Switch Location, or<br>Enclosure 2 provides a reference for Typical Spare Vital AC Inverter<br>Switch Location as applicable.                                                                                                    |              |

6

Page 6 of 17

| STED 2 ·        | (procedure step 7.1.2.1)                                                                                                    | ςδτ   |
|-----------------|----------------------------------------------------------------------------------------------------|-------|
| <u>STEF 2</u> . | 1. Place the Alternate Source Transfer Switch to the position indicated in Table 2.                                                                                                    | UNSAT |
|                 | TABLE 2                                                                                                    |       |
|                 | When         For         Place           Substituting         INSERVICE         ALTERNATE           SPARE         NORMAL         SOURCE           INVERTER         INVERTER         SWITCH |       |
|                 | AS (3Y04) 3A (3Y01) 3Y01B BACKUP TO SPARE INVERTER (3Y04) AS                                                                                                    |       |
|                 | AS (3Y04) 4A (4Y01) 4Y01B BACKUP TO SPARE INVERTER (3Y04) AS                                                                                                    |       |
|                 | B\$ (4Y04) 3B (3Y02) 3Y02B BACKUP TO SPARE INVERTER (4Y04) BS                                                                                                    |       |
|                 | BS (4Y04) 4B (4Y02) 4Y02B BACKUP TO SPARE INVERTER (4Y04) BS                                                                                                    |       |
|                 | CS (3Y06) 3C (3Y05) 3Y05B BACKUP TO SPARE INVERTER (3Y06) CS                                                                                                    |       |
|                 | CS (3Y06) 4C (4Y05) 4Y05B BACKUP TO SPARE INVERTER (3Y06) CS                                                                                                    |       |
|                 | DS (4Y06)         3D (3Y07)         3Y07B         BACKUP TO SPARE INVERTER (4Y06) DS                                                                                                    |       |
|                 | DS (4Y06) 4D (4Y07) 4Y07B BACKUP TO SPARE INVERTER (4Y06) DS                                                                                                    |       |
| STANDARD:       | <ol> <li>Selects correct switch (4Y02B) and unlocks operating handle.</li> <li>Repositions switch 4Y02B to BACKUP TO SPARE INVERTER<br/>(4Y04) BS and re-installs lock.</li> </ol>         |       |
| CUES:           |                                                                                                    |       |
|                 | 2. When candidate correctly describes how to re-install lock on switch handle, confirm this operation.                                                                                     |       |
| Comment         |                                                                                                    |       |
| NOTE:           |                                                                                                    |       |

| A  |      |      | $\mathbf{a}$ |
|----|------|------|--------------|
| Δn | non  |      |              |
| ~~ | NGII | UIA. | <u> </u>     |

Page 7 of 17

Form ES-C-1

| Ð | <u>STEP 3</u> :<br>↓ | <i>DO NOT ALLOW THE BS INVERTER<br/>DOOR TO BE OPENED</i>                                                                                                    | SAT<br>UNSAT |
|---|----------------------|----------------------------------------------------------------------------------------------------|--------------|
|   |                      | (procedure step 7.1.2.2)<br>2. Place the Sync Reference Selector Switch (SW-2) inside the<br>applicable SPARE inverter to NORMAL (DOWN) position.                                                                                 |              |
|   | STANDARD:            | <ol> <li>Operator identifies the B SPARE (4Y04) inverter.</li> <li>Simulates positioning switch SW-2 to NORMAL (DOWN) position.</li> </ol>                                                                                        |              |
|   | CUE:                 | 1. When candidate identifies B SPARE (4Y04)inverter and states that<br>the switch is inside the inverter requiring door opening to operate,<br>tell the operator to simulate going inside the inverter to position the<br>switch. |              |
|   |                      | 2. When SW-2 operation properly described, confirm re-positioning.                                                                                                    |              |
|   | Comment              |                                                                                                    |              |
| D | NOTE:                | <i>DO NOT ALLOW THE BS INVERTER<br/>DOOR TO BE OPENED</i>                                                                                                    |              |

#### Page 8 of 17

Form ES-C-1

| STEP 4 :  | <ul> <li>(procedure step 7.1.2.3)</li> <li>3. Verify the following at the SPARE inverter: <ul> <li>a. The IN SYNC light is ON.</li> <li>b. The ALT SOURCE AVAIL light is ON.</li> <li>c. The SYNC REFERENCE NORMAL light is ON.</li> </ul> </li> </ul> | SAT<br>UNSAT |
|-----------|----------------------------------------------------------------------------------------------------|--------------|
| STANDARD: | Determines the B SPARE (4Y04) inverter lights listed above are all ON.                                                                                                    |              |
| CUE:      | When each light properly identified, state light is ON.                                                                                                    |              |
| Comment   |                                                                                                    |              |
| NOTE:     |                                                                                                    |              |

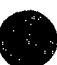

#### NUREG 1021 Rev 9 Appendix C
| STEP 5DO NOT ALLOW THE 4B(4Y02)VINVERTER DOOR TO BE OPENED |                                                                                                    | SAT<br>UNSAT |
|------------------------------------------------------------|----------------------------------------------------------------------------------------------------|--------------|
|                                                            | (procedure step 7.1.2.4)                                                                                                    |              |
|                                                            | 4. Place the Sync Reference Selector Switch (SW-2) inside the applicable INSERVICE NORMAL inverter to the EXTERNAL (UP) position                                                                                    |              |
|                                                            | 1. Operator identifies 4B (4Y02) inverter.                                                                                                    |              |
| <u>STANDARD</u> :                                          | 2. Simulates positioning switch SW-2 to EXTERNAL (UP) position.                                                                                                    |              |
| CUE:                                                       | 1. When candidate identifies 4B (4Y02)inverter and states that the switch is inside the inverter requiring door opening to operate, tell the operator to simulate going inside the inverter to position the switch. |              |
|                                                            | 2. When SW-2 operation properly described, confirm re-positioning.                                                                                                    |              |
| Comment                                                    |                                                                                                    |              |
| NOTE:                                                      | <i>DO NOT ALLOW THE 4B(4Y02)</i><br><i>INVERTER DOOR TO BE OPENED</i>                                                                                                    |              |

### Page 10 of 17

| STEP 6 :        | <ul> <li>(procedure step 7.1.2.5)</li> <li>5. Verify the following at the INSERVICE NORMAL inverter: <ul> <li>a. The IN SYNC Light is ON.</li> <li>b. The SYNC REFERENCE EXTERNAL light is ON.</li> </ul> </li> </ul> | <br>SAT<br>UNSAT |
|-----------------|----------------------------------------------------------------------------------------------------|------------------|
| STANDARD:       | Determines the 4B (4Y02)inverter lights listed above are all ON.                                                                                                    |                  |
| <u>CUE:</u>     | When each light properly identified, state light is ON.                                                                                                    |                  |
| <u>Comment:</u> |                                                                                                    |                  |
| <u>NOTE:</u>    |                                                                                                    |                  |

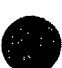

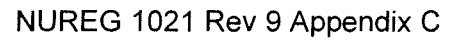

| App | end | ix | С |
|-----|-----|----|---|
|-----|-----|----|---|

# Page 11 of 17

|   | <u>STEP 7</u> :<br>√ | (procedure step<br>6. Using Ta<br>Switch should be | SAT<br>UNSAT                           |                                           |                       |               |  |
|---|----------------------|----------------------------------------------------|----------------------------------------|-------------------------------------------|-----------------------|---------------|--|
|   |                      |                                                    |                                        | TABLE 3                                   |                       |               |  |
|   |                      | When Substituting<br>SPARE INVERTER                | For<br>INSERVICE<br>NORMAL<br>INVERTER | Place<br>INSTRUMENT AC<br>SELECTOR SWITCH | To SUPPLY<br>Position | INITIALS      |  |
|   |                      | A5 (3Y04)                                          | 3A (3Y01)                              | 3P07A                                     | AC LINE               |               |  |
|   |                      | A5 (3Y04)                                          | 4A (4Y01)                              | 4P07A                                     | ACLINE                |               |  |
|   |                      | BS (4Y04)                                          | <u>3B (3Y02)</u><br>IB (1Y02)          | 3P08A                                     | ACLINE                | <u> </u>      |  |
|   |                      | CS(3V06)                                           | $\frac{46(4102)}{3C(3V05)}$            | 3006A                                     | ACLINE                |               |  |
|   |                      | CS (3706)                                          | 4C (4Y05)                              | 42064                                     | ACTINE                |               |  |
|   |                      | DS (4Y06)                                          | 3D (3Y07)                              | 3P09A                                     | ACLINE                |               |  |
|   |                      | DS (4Y06)                                          | 4D (4Y07)                              | 4P09A                                     | ACLINE                |               |  |
|   | STANDARD:            | Using Table 3, ic                                  | lentifies 4P0                          | )8A as the correc                         | t Selector Sv         | vitch to use. |  |
|   | <u>CUE:</u>          | N/A                                                |                                        |                                           |                       |               |  |
|   | Comment              |                                                    |                                        |                                           |                       |               |  |
| D | <u>NOTE:</u>         |                                                    |                                        |                                           |                       |               |  |

| STEP 8  | <ul> <li>(procedure step 7.1.2.7.a)</li> <li>7. Perform the following steps at the appropriate Instrument AC Selector Switch panel in the Cable Spreading Room:         <ul> <li>a. Verify that the Alternate Power Available light is ON.</li> </ul> </li> </ul> | SAT<br>UNSAT |
|---------|----------------------------------------------------------------------------------------------------|--------------|
| STANDAR | 2: Verifies 4P08A alternate power available light ON                                                                                                    |              |
| CUE:    | When 4P08A alternate power available light correctly identified, tell candidate that light is ON.                                                                                                    |              |
| Commen  |                                                                                                    |              |
| NOTE:   |                                                                                                    |              |

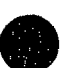

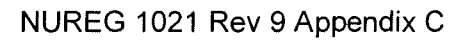

| Appendix C |  |
|------------|--|
|------------|--|

## Page 13 of 17

| STEP 9 :  | <ul> <li>(procedure step 7.1.2.7.b)</li> <li>b. Test the Sync Verification Light as follows: <ul> <li>(1) Position the Sync Switch to SYNCH LAMP TEST.</li> <li>(2) Verify lamp comes ON.</li> </ul> </li> </ul> | SAT<br>UNSAT |
|-----------|----------------------------------------------------------------------------------------------------|--------------|
| STANDARD: | <ol> <li>Positions 4P08A SYNC switch to SYNCH LAMP TEST.</li> <li>Verifies 4P08A SYNC Verification Light ON.</li> </ol>                                                                                          |              |
| CUE:      | <ol> <li>When SYNC switch identified and operation correctly described,<br/>confirm switch manipulation.</li> <li>When Sync Verification Light correctly identified, tell candidate light<br/>is ON.</li> </ol>  |              |
| Comment   |                                                                                                    |              |
| NOTE:     |                                                                                                    |              |

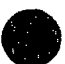

| STEP 10       :       (procedure step 7)         In the following Sub OFF, but a slight gl       .         C. Perform a sync |           | <pre>(procedure step 7.1.2.7.c)</pre>                                                                                                    | SAT<br>UNSAT |
|----------------------------------------------------------------------------------------------------|-----------|----------------------------------------------------------------------------------------------------|--------------|
|                                                                                                    | STANDARD: | <ol> <li>Positions 4P08A SYNC Switch to SYNCH CHECK PUSH.</li> <li>Depresses &amp; holds 4P08A SYNC Switch.</li> <li>Verifies 4P08A Sync Verification Light stays OFF.</li> <li>Releases 4P08A SYNC Switch.</li> </ol> |              |
|                                                                                                    | CUE:      | <ol> <li>When SYNC switch identified and operation correctly described,<br/>confirm switch manipulations.</li> <li>When Sync Verification Light correctly identified, tell candidate light<br/>is OFF.</li> </ol>      |              |
|                                                                                                    | Comment   |                                                                                                    |              |
|                                                                                                    | NOTE:     | <b>NOTE</b><br>In the following Substeps 7.1.2.7.c.(1) and 7.1.2.7.c.(2) the bright light will go<br>OFF, but a slight glow is expected. This is acceptable.                                                           |              |

Page 15 of 17

| STEP 11 :                             | d. Place the Instrument AC Selector Switch to the position                                                                                                    | SAT        |
|---------------------------------------|----------------------------------------------------------------------------------------------------|------------|
| J                                     | NOTE                                                                                                    |            |
| , , , , , , , , , , , , , , , , , , , | Initials should be entered for the applicable inverter. <b>N/A</b> should be entered for all others.                                                                              | ered UNSAT |
|                                       | TABLE 3                                                                                                    |            |
|                                       | When Substituting<br>SPARE INVERTER         For<br>INSERVICE<br>NORMAL<br>INVERTER         Place<br>INSTRUMENT AC<br>SELECTOR SWITCH         To SUPPLY<br>Position         INITIA | LS         |
|                                       | AS (3Y04) 3A (3Y01) 3P07A AC LINE                                                                                                    |            |
|                                       | AS (3Y04) 4A (4Y01) 4P07A AC LINE                                                                                                    |            |
|                                       | B\$ (4Y04) 3B (3Y02) 3P08A AC LINE                                                                                                    |            |
|                                       | BS (4Y04) 4B (4Y02) 4P0SA AC LINE                                                                                                    |            |
|                                       | CS (3 Y06) 3C (3 Y05) 3P06A ACLINE                                                                                                    |            |
|                                       | CS (3Y00) 4C (4Y05) 4P06A AC LINE                                                                                                    |            |
|                                       | DS (4100) SD (5107) SPOYA AC LINE                                                                                                    |            |
| STANDARD:                             | <ol> <li>Selects correct switch (4P08A).</li> <li>Positions 4P08A Instrument AC Selector Switch to AC LINE.</li> </ol>                                                            |            |
| CUE:                                  | When 4P08A Instrument AC Selector Switch identified and opera correctly described, confirm switch manipulation.                                                                   | tion       |
| Comment                               |                                                                                                    |            |
| NOTE:                                 | red<br>B                                                                                                    |            |
| Terminating<br>Cue:                   | The task is complete when the Examinee returns the cue sheet to examiner.                                                                                                    | o the STOP |

| Appendix C                  | Page 16 of 17   | Form ES-C-1 |
|-----------------------------|-----------------|-------------|
| Verification of Completion  |                 |             |
| Job Performance Measure No. | NRC-25-IP-JPM-K |             |
| Examinee's Name:            |                 |             |
| Examiner's Name:            |                 |             |
| Date Performed:             |                 |             |
| Facility Evaluator:         |                 |             |
| Number of Attempts:         |                 |             |
| Time to Complete:           |                 |             |
| Question Documentation:     |                 |             |
| Question:                   |                 |             |
|                             |                 |             |
|                             |                 |             |
|                             |                 |             |
|                             |                 |             |
| Response:                   |                 |             |
|                             |                 |             |
|                             |                 |             |
|                             |                 |             |
|                             |                 |             |
|                             |                 |             |

Result: Satisfactory/Unsatisfactory

Examiner's signature and date:

# JPM BRIEFING SHEET

## THIS IS A SIMULATED PLANT JPM. DO NOT OPERATE ANY PLANT EQUIPMENT.

Initial Conditions:

- 1. 3B Inverter is Supplying Load, 4B Inverter is Supplying Load, and B SPARE Inverter is in STANDBY.
- 2. All initial conditions in 0-OP-003.3, 120V VITAL INSTRUMENT AC SYSTEM, specifically Sections 3.0 and 5.1, have been verified satisfactorily and complete.

#### INITIATING CUE:

In preparation for inverter maintenance, you have been directed by the Unit 4 RO to transfer 4P08 bus load from the 4B (4Y02) Inverter to the B SPARE (4Y04) Inverter in accordance with 0-OP-003.3, 120V VITAL INSTRUMENT AC SYSTEM, Section 7.1.

### HAND THIS PAPER BACK TO YOUR EVALUATOR WHEN YOU FEEL THAT YOU HAVE SATISFACTORILY COMPLETED THE ASSIGNED TASK.

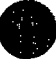

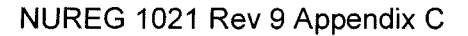

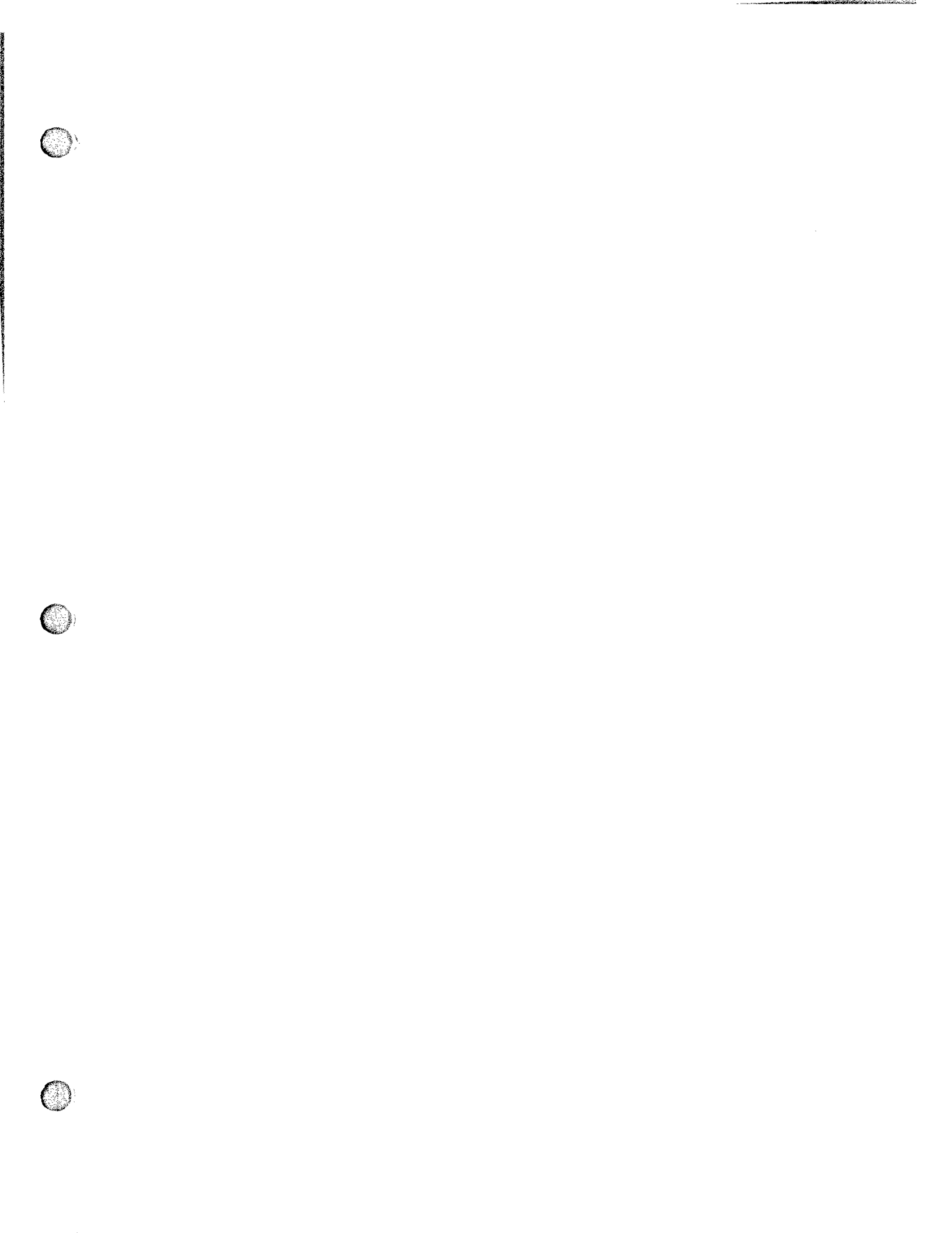

|  | <i>6</i> | 1.1.1 | S. 14. | 2 |
|--|----------|-------|--------|---|
|  |          |       |        |   |

| Appendix C          | Job                                                                                                    | Performance Measur<br>Worksheet | e                    | Form ES-C-1 |
|---------------------|----------------------------------------------------------------------------------------------------|---------------------------------|----------------------|-------------|
| Facility:           | Turkey Point                                                                                            | Task No:                        |                      |             |
| Task Title:         | Respond to Turbine<br>Runback, Rods Fail to<br>Insert<br>045 K4.12 Automatic<br>turbine runback 3 3/3 6 | JPM No:                         | NRC-25-<br>SIM-JPM-A |             |
| K/A Reference:      |                                                                                                    |                                 |                      |             |
| Examinee:           |                                                                                                    | NRC Examiner:                   |                      |             |
| Facility Evaluator: |                                                                                                    | Date:                           |                      |             |
| Method of testing:  |                                                                                                    |                                 |                      |             |
| Simulated Perform   | ance                                                                                                    | Actual Performance              | Χ                    |             |
| Classroom           | Simu                                                                                                    | latorXPlant                     |                      |             |

#### Read to the examinee:

I will explain the initial conditions, which steps to simulate or discuss, and provide initiating cues. When you complete the task successfully, the objective for this job performance measure will be satisfied.

Initial Conditions:

- Unit 3 is operating at 60% power and stable
- Unit 3 is preparing to return to 100% power.
- No equipment is out of service.

Task Standard:

- 3-ONOP-089, Turbine Runback actions have been performed correctly.
- Tavg/Tref within 4°F in accordance with 0-ONOP-089, Turbine Runback (Match Tavg-Tref), 0-ADM-211, Emergency and Off-Normal Operating Procedure Usage (Tavg-Tref within 4° F during a transient)

Required Materials:

- 0-ONOP-089, Turbine Runback
- 0-ADM-211, Emergency and Off-Normal Operating Procedure Usage

General References:

- 0-ADM-211, Emergency and Off-Normal Operating Procedure Usage
- 0-ONOP-089, Turbine Runback

### Page 2 of 12

Form ES-C-1

Initiating Cue:You have been directed to Respond to Plant Conditions

Time Critical Task: No

Validation Time: 10 minutes

HAND JPM BRIEFING SHEET TO EXAMINEE AT THIS TIME!

| - |    |    |      |   | <br> | <br> | <br> |  |
|---|----|----|------|---|------|------|------|--|
| A | pp | en | idix | С |      |      |      |  |

#### Page 3 of 12 SIMULATOR SETUP

### Reset to IC #

### 16

### Instructor Facility Operator Actions

- 1. Verify Reset to IC 24
- 2. Schema » Reactor » Rod Control/Rod Position » SC408 Rod Motion Failures & Controls » TFL10101:L1-SC408 Rods Fail to Move Auto » TRUE » INSERT
- 3. Verify RED SQUARE framing SC408.
- Schema » Feedwater » F/W Main » Condensate Polishing Demineralizers » Feedwater Pumps » 3P1B (B Feedwater Pump) » TVFABP1B:FA-3P1B Bearing » Selected 1.0 » Pending » Verify ORANGE SQUARE framing 3P1B.

#### Ensure Simulator Operator Checklist is complete

#### Instructor Facility Operator Actions (Cont.)

- 5. Go to RUN.
- 6. Go to SUMMARY » PENDING » Right click on TVFABP1B » TRIGGER

Page 4 of 12

Form ES-C-1

## Denote critical steps with a check mark()

Start Time \_\_\_\_\_

| STEP 1 :          | Recognition by Operator that Turbine Runback is occurring.                                                                 | SAT   |
|-------------------|----------------------------------------------------------------------------------------------------|-------|
|                   |                                                                                                    | UNSAT |
|                   |                                                                                                    |       |
| <u>Standard</u> : | Operator recognizes the Turbine Runback and identifies the need to respond in accordance with 3-ONOP-089, Turbine Runback. |       |
| Cue               | Provided by Simulator response.                                                                                            |       |
| Comment           |                                                                                                    |       |
| NOTE:             | Operator may identify that 3B Feedwater Pump is degrading and trip the 3B Feedwater Pump.                                  |       |

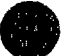

|   | _ |   | _ | _ |   |    | _ |  |
|---|---|---|---|---|---|----|---|--|
| Α | p | p | е | n | d | ix | С |  |

| STEP 2 :<br>√ | <ul><li>4.0 IMMEDIATE OPERATOR ACTIONS</li><li>4.1 Verify the automatic actions listed in Section 3.0 are functioning to stabilize and maintain plant conditions, or assume manual control.</li></ul>                                                         | SAT<br>UNSAT |
|---------------|----------------------------------------------------------------------------------------------------|--------------|
| Standard:     | Used 3-ONOP-089, Turbine Runback to verify Immediate Operator<br>Actions have been completed.                                                                                                    |              |
| Cue           | <ol> <li>Provided by Simulator response.</li> <li>Terminate JPM after Operator matches Tavg-Tref within 4° F.</li> </ol>                                                                                                    |              |
| Comment       |                                                                                                    |              |
| NOTE:         | Operator may choose at any time to address the lack of Control Rod<br>insertion and take manual action in accordance with Elements 6,7,and<br>8.<br>Operator may choose to review all Automatic Actions prior to<br>addressing lack of Control Rod insertion. |              |
|               | Inserting rods to match Tavg and Tref may be delayed until the subsequent actions after verifying Automatic Actions w/3-ONOP-089.                                                                                                    |              |

| STEP 3 :          | 3.1 Main Turbine Control Valves and the Reheat Intercept Valves<br>modulate closed upon receipt of a runback signal from the Generator<br>Governor/Speed Changer. | SAT<br>UNSAT |
|-------------------|----------------------------------------------------------------------------------------------------|--------------|
| <u>Standard</u> : | Verified Main Turbine Control Valves and the Reheat Intercept Valves modulate closed                                                                              |              |
| Cue               | Provided by Simulator response.                                                                                                    |              |
| <u>Comment</u>    |                                                                                                    |              |
|                   | Operator may choose at any time to address the lack of Control Rod<br>insertion and take manual action in accordance with Elements 6,7,and<br>8.                  |              |
| NOTE:             | Operator may choose to review all Automatic Actions prior to addressing lack of Control Rod insertion.                                                            |              |
|                   | Inserting rods to match Tavg and Tref may be delayed until the subsequent actions after verifying Automatic Actions w/3-ONOP-089.                                 |              |

| Appendix C                |                                                                                                    | Page 7 of 12                                                                                                    |                                                                                | Form ES-C-1 |  |
|---------------------------|----------------------------------------------------------------------------------------------------|----------------------------------------------------------------------------------------------------|--------------------------------------------------------------------------------|-------------|--|
| STEP 4 : ca<br>m          | STEP 4: 3.2 Steam Dump Valves arm and open to relieve excess steam to the condenser due to the load rejection and subsequent Tavg/Tref mismatch. |                                                                                                    |                                                                                |             |  |
| <u>Standard</u> : V       | erified Steam Du                                                                                                    | Imp Valves are armed and opened                                                                                                    | if needed.                                                                     |             |  |
| <u>Cue</u> P              | rovided by Simul                                                                                                    | lator response.                                                                                                    |                                                                                |             |  |
| Comment                   |                                                                                                    |                                                                                                    |                                                                                |             |  |
| NOTE: C<br>au<br>Ir<br>st | Derator may cho<br>Derator and take<br>Derator may cho<br>ddressing lack of<br>Deserting rods to m<br>Desequent action                           | ose at any time to address the lack<br>manual action in accordance with E<br>ose to review all Automatic Actions<br>f Control Rod insertion.<br>natch Tavg and Tref may be delayed<br>as after verifying Automatic Actions | of Control Rod<br>Elements 6,7,and<br>prior to<br>d until the<br>w/3-ONOP-089. |             |  |

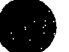

| _         |    |    |    | · -    |
|-----------|----|----|----|--------|
| Δn        | no | nd | iν | С      |
| <b>AP</b> | hG | uu | F٨ | $\sim$ |
| •         |    |    |    |        |

| STEP 5 :          | 3.3 Automatic Rod Insertion Control adjusts core reactivity to match Tavg with Tref.                                                             | SAT   |
|-------------------|----------------------------------------------------------------------------------------------------|-------|
|                   |                                                                                                    | UNSAT |
|                   |                                                                                                    |       |
| <u>Standard</u> : | Operator recognizes that Control Rods did not insert as required and inserts Control Rods to match Tavg within 4 degrees F.                      |       |
| <u>Cue</u>        | Provided by Simulator response.                                                                                                    |       |
| <u>Comment</u>    |                                                                                                    |       |
|                   | Operator may choose at any time to address the lack of Control Rod<br>insertion and take manual action in accordance with Elements 6,7,and<br>8. |       |
| NOTE:             | Operator may choose to review all Automatic Actions prior to addressing lack of Control Rod insertion.                                           |       |
|                   | Inserting rods to match Tavg and Tref may be delayed until the subsequent actions after verifying Automatic Actions w/3-ONOP-089.                |       |

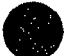

| Appendix C                             | Page 9 of 12                                                                                                    | Form ES-C-1                                            |  |  |
|----------------------------------------|----------------------------------------------------------------------------------------------------|--------------------------------------------------------|--|--|
| STEP 6 : <sup>Ope</sup><br>√           | EP 6<br>√                                                                                                    |                                                        |  |  |
| <u>Standard</u> : Ope                  | rator placed Rod Control Selector Switch to MA                                                                                                    | ANUAL.                                                 |  |  |
| <u>Cue</u> Prov                        |                                                                                                    |                                                        |  |  |
| Comment                                |                                                                                                    |                                                        |  |  |
| Ope<br>inse<br>8.<br>NOTE: Ope<br>addr | rator may choose at any time to address the la<br>tion and take manual action in accordance with<br>rator may choose to review all Automatic Action<br>ressing lack of Control Rod insertion. | ck of Control Rod<br>h Elements 6,7,and<br>ns prior to |  |  |
| lnse<br>subs                           | ting rods to match Tavg and Tref may be delay<br>equent actions after verifying Automatic Action                                                                                              | yed until the<br>s w/3-ONOP-089.                       |  |  |

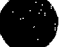

NUREG 1021 Rev 9 Appendix C

## Page 10 of 12

| STEP 7:           | Insertion Control Rods to adjusts core reactivity to match Tavg with Tref.                                                                       | SAT   |
|-------------------|----------------------------------------------------------------------------------------------------|-------|
|                   |                                                                                                    | UNSAT |
| <u>Standard</u> : | Operator places IN-HOLD-OUT Switch to IN to insert Control Rods to match Tavg with Tref within 4 □ F.                                            |       |
| Cue               | Provided by Simulator response.                                                                                                    |       |
| <u>Comment</u>    |                                                                                                    |       |
|                   | Operator may choose at any time to address the lack of Control Rod<br>insertion and take manual action in accordance with Elements 6,7,and<br>8. |       |
| NOTE:             | Operator may choose to review all Automatic Actions prior to addressing lack of Control Rod insertion.                                           |       |
|                   | Inserting rods to match Tavg and Tref may be delayed until the subsequent actions after verifying Automatic Actions w/3-ONOP-089.                |       |

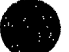

| STEP 8 :<br>√     | Tavg and Tref are matched.                                                                                                    | SAT<br>UNS<br>AT |
|-------------------|----------------------------------------------------------------------------------------------------|------------------|
| <u>Standard</u> : | Tavg and Tref are within 4°F.                                                                                                    |                  |
| <u>Cue</u>        | Provided by Simulator response.                                                                                                    |                  |
| <u>Comment</u>    |                                                                                                    |                  |
|                   | Operator may choose at any time to address the lack of Control Rod<br>insertion and take manual action in accordance with Elements 6,7,and<br>8. |                  |
| NOTE:             | Operator may choose to review all Automatic Actions prior to<br>addressing lack of Control Rod insertion.                                        |                  |
|                   | Inserting rods to match Tavg and Tref may be delayed until the subsequent actions after verifying Automatic Actions w/3-ONOP-089.                |                  |

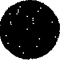

| <br> | <br>100 |  |
|------|---------|--|
|      |         |  |
|      |         |  |

| Appendix C        | Page 12 of 12                                                                                                    | Form ES-C-   |
|-------------------|----------------------------------------------------------------------------------------------------|--------------|
| STEP 9 :          | 3.4 Verifies Main Feedwater Control Valves open or close in programmed response to steamflow/feedflow mismatch and level input signals, to maintain steam generator levels at program.                                                                                                    | SAT<br>UNSAT |
| <u>Standard</u> : | Verified that Main Feedwater Control Valves responded properly to steamflow/feedflow mismatch and level input signals, to maintain steam generator levels at program.                                                                                                    |              |
| Cue               | Provided by Simulator response.                                                                                                    |              |
| <u>Comment</u>    |                                                                                                    |              |
| NOTE:             | Operator may choose at any time to address the lack of Control Rod<br>insertion and take manual action in accordance with Elements 6,7,and<br>8.<br>Operator may choose to review all Automatic Actions prior to<br>addressing lack of Control Rod insertion.<br>Inserting rods to match Tavg and Tref may be delayed until the<br>subsequent actions after verifying Automatic Actions w/3-ONOP-089. |              |

| Appendix C                                                        |                                                                                                    | Page 13 of 12                                                                                                    |                                                                | Form ES-C-   |
|-------------------------------------------------------------------|----------------------------------------------------------------------------------------------------|----------------------------------------------------------------------------------------------------|----------------------------------------------------------------|--------------|
| STEP 10 :                                                         | 3.5 Verify Pressurizer Level Controller and Pressurizer Pressure<br>Controller vary charging pumps speed and Heater/Spray actuation to<br>maintain the programmed level and pressure, as required for the<br>changing values of Tavg. |                                                                                                    |                                                                | SAT<br>UNSAT |
| Verifies that Pro<br>Controller main<br>Standard: for the changin |                                                                                                    | urizer Level Controller and Pressuria<br>ining the programmed level and pres<br>alues of Tavg.                                                                                     | zer Pressure<br>ssure, as required                             |              |
| Cue Provided by Sim                                               |                                                                                                    | lator response.                                                                                                    |                                                                |              |
| <u>Comment</u>                                                    |                                                                                                    |                                                                                                    |                                                                |              |
| NOTE:                                                             | Operator may cho<br>insertion and take<br>8.<br>Operator may cho<br>addressing lack of<br>Inserting rods to m                                                                                                    | ose at any time to address the lack<br>manual action in accordance with E<br>ose to review all Automatic Actions<br>f Control Rod insertion.<br>natch Tavg and Tref may be delayed | of Control Rod<br>Elements 6,7, and<br>prior to<br>d until the |              |

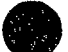

| Appendix C          | Page 14 of 12                                                                                                    | Form ES-C-1  |
|---------------------|----------------------------------------------------------------------------------------------------|--------------|
| STEP 11 :<br>√      | <ul> <li>SUBSEQUENT OPERATOR ACTIONS</li> <li>5.1 Determine the cause of the runback initiation AND refer to the appropriate ONOP for specific recovery instructions.</li> <li>5.2 Verify the following conditions:</li> <li>5.2.1 Steam generator levels and pressures stabilized.</li> <li>5.2.2 Steam dumps closed.</li> <li>5.2.3 Tavg matches Tref.</li> <li>5.2.4 Pressurizer levels and pressures stabilized.</li> </ul> | SAT<br>UNSAT |
| <u>Standard</u> :   | <ul> <li>5.2 Verify the following conditions:</li> <li>5.2.1 Steam generator levels and pressures stabilized.</li> <li>5.2.2 Steam dumps closed.</li> <li>5.2.3 Tavg matches Tref within 4° F.</li> <li>5.2.4 Pressurizer levels and pressures stabilized.</li> </ul>                                                                                                    |              |
| Cue                 | Terminate JPM after Operator matches Tavg-Tref within 4° F.                                                                                                    |              |
| <u>Comment</u>      |                                                                                                    |              |
| NOTE:               | Critical Step: <b>5.2.3 Tavg matches Tref within 4° F.</b>                                                                                                    |              |
| Terminating<br>Cue: | The task is complete when the Examinee returns the cue sheet to the examiner.                                                                                                    | STOP         |

Stop Time \_\_\_\_\_

| <br> | <br> | 100 |  |
|------|------|-----|--|
|      |      |     |  |
|      |      |     |  |

| Appendix C                  | Page 15 of 12    | Form ES-C- |
|-----------------------------|------------------|------------|
| Verification of Completion  |                  |            |
| Job Performance Measure No. | NRC-25-SIM-JPM-A |            |
|                             |                  |            |
| Examinee's Name:            |                  |            |
| Examiner's Name:            |                  |            |
| Date Performed:             |                  |            |
| Facility Evaluator:         |                  |            |
| Number of Attempts:         |                  |            |
| Time to Complete:           |                  |            |
|                             |                  |            |
| Question Documentation:     |                  |            |
| Question:                   |                  |            |
|                             |                  |            |
|                             |                  |            |
|                             |                  |            |
|                             |                  |            |
|                             |                  |            |
| Response:                   |                  |            |
|                             |                  |            |
|                             |                  |            |
|                             |                  |            |
|                             |                  |            |
|                             |                  |            |
|                             |                  |            |

Result: Satisfactory/Unsatisfactory

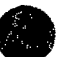

Examiner's signature and date:

## JPM BRIEFING SHEET

The examiner will explain the initial conditions, which steps to simulate or discuss, and provide initiating cues. When you complete the task successfully, the objective for this job performance measure will be satisfied.

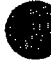

#### INITIAL CONDITIONS:

- Unit 3 is operating at 60% power and stable
- Unit 3 is preparing to return to 100% power.
- No equipment is out of service.

#### INITIATING CUE:

You have been directed to respond to plant conditions.

Acknowledge to the examiner when you are ready to begin.

### HAND THIS PAPER BACK TO YOUR EVALUATOR WHEN YOU HAVE SATISFACTORILY COMPLETED THE ASSIGNED TASK.

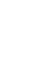

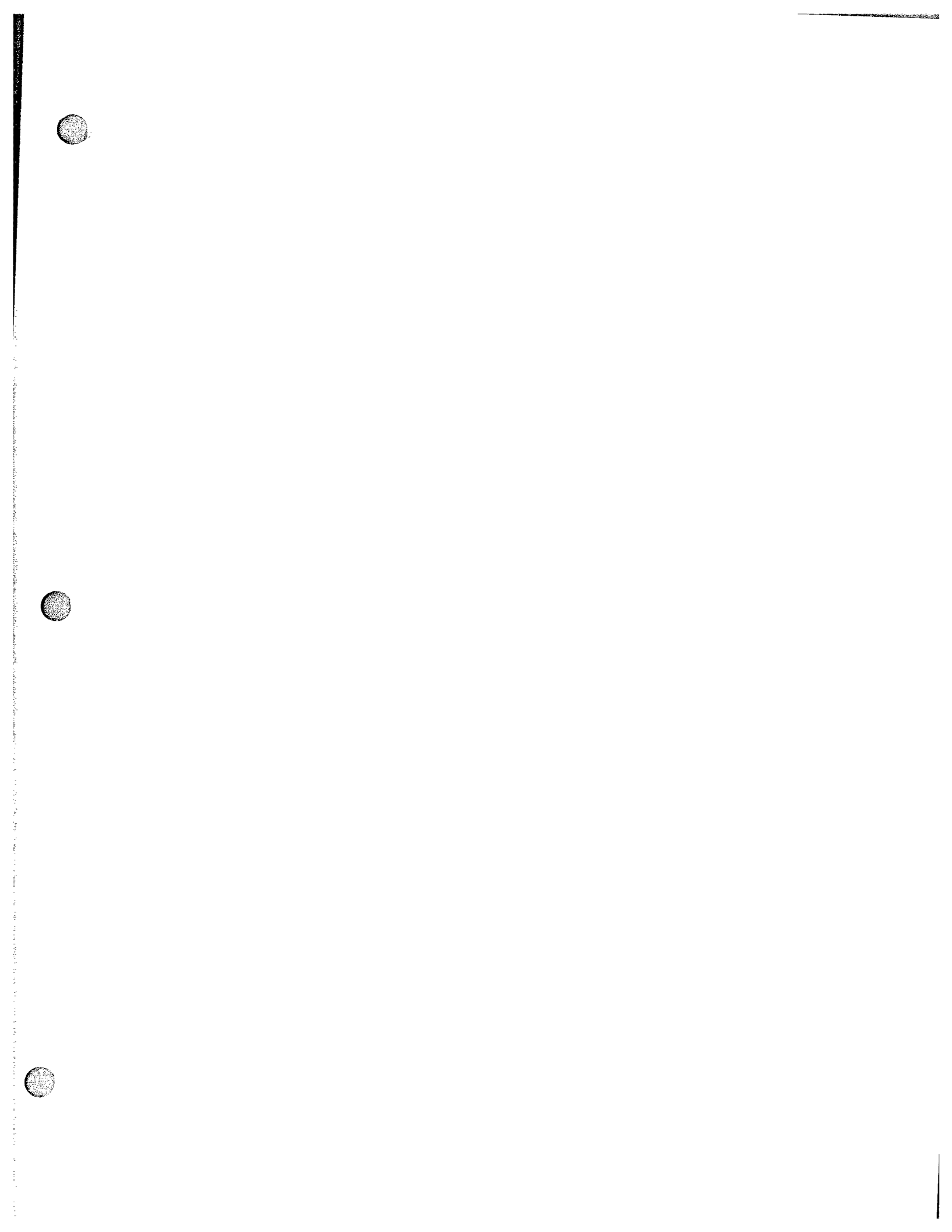

| Appendix C          | Job Performance Measure<br>Worksheet                    |                    | Form ES-C-1      |
|---------------------|---------------------------------------------------------|--------------------|------------------|
| Facility:           | Turkey Point                                            | _ Task No:         |                  |
| Task Title:         | Pressurizer Level Control<br>Channel Fails Low          | JPM No:            | NRC-25-SIM-JPM-B |
|                     | APE 028 AA2.01 PZR level indicators and alarms 3 4 /3 6 |                    |                  |
| K/A Reference:      |                                                         |                    |                  |
| Examinee:           |                                                         | NRC Examiner:      |                  |
| Facility Evaluator: |                                                         | _ Date:            |                  |
| Method of testing:  |                                                         |                    |                  |
| Simulated Perform   | ance                                                    | Actual Performance | ceX              |
| Classroom           | Simulator –                                             | X                  | Plant            |

#### Read to the examinee:

I will explain the initial conditions, which steps to simulate or discuss, and provide initiating cues. When you complete the task successfully, the objective for this job performance measure will be satisfied.

Initial Conditions:

- Unit 3 is at 100% and stable
- No equipment is out of service

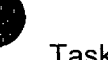

Task Standard:

- Unit 3 is at 100% and stable.
- Pressurizer level stable and returning to programmed level.
- Letdown has been returned to service.

#### **Required Materials:**

• 3-ONOP-041.6, Pressurizer Level Control Malfunction

General References:

• 3-ONOP-041.6, Pressurizer Level Control Malfunction

Initiating Cue:

• You have been directed to respond to plant conditions.

Time Critical Task: No

Validation Time: XX minutes

HAND JPM BRIEFING SHEET TO EXAMINEE AT THIS TIME!

#### SIMULATOR SETUP

#### Reset to IC #

IC-1: 100% Power MOL

#### Ensure Simulator Operator Checklist is complete

#### Simulator Operator Instructions

- 1. Verify IC-1
- 2. Place Simulator to RUN
- 3. Schema » Reactor Coolant System » Pressurizer » L-459 » LT-459 » TFH1TV59:H1-LT-459 Transmitter Fail Low » TRUE » INSERT

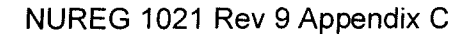

Form ES-C-1

## Denote critical steps with a check mark( $\checkmark$ )

|                   | Start In                                                                                       | ne                                                                                                    |
|-------------------|------------------------------------------------------------------------------------------------|----------------------------------------------------------------------------------------------------|
| STEP 1 :          | Respond to Pressurizer Level Control Channel 459 fails low.                                    | SAT                                                                                                    |
|                   |                                                                                                | UNSAT                                                                                                    |
| <u>Standard</u> : | <ul> <li>Operator refers to 3-ONOP-041.6 Pressurizer Level Control<br/>Malfunction.</li> </ul> |                                                                                                    |
| <u>Cue</u>        |                                                                                                |                                                                                                    |
| <u>Comment</u>    |                                                                                                |                                                                                                    |
| NOTE:             | Operator may choose to refer to ARP prior to entering ONOP.                                    |                                                                                                    |
|                   | STEP 1 :<br>Standard:<br><u>Cue</u><br><u>Comment</u><br>NOTE:                                 | STEP       1       Respond to Pressurizer Level Control Channel 459 fails low.         Standard:       • Operator refers to 3-ONOP-041.6 Pressurizer Level Control Malfunction. <u>Cue</u> • Operator refers to 3-ONOP-041.6 Pressurizer Level Control Malfunction. <u>Cue</u> • Operator refers to 3-ONOP-041.6 Pressurizer Level Control Malfunction. <u>NOTE:</u> Operator may choose to refer to ARP prior to entering ONOP. |

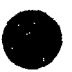

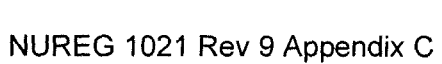

| A  |     |             | $\sim$   |
|----|-----|-------------|----------|
| Λn | nor | <b>NULL</b> |          |
| ~~ | DCI | IUIA        | <b>U</b> |

## Page 5 of 12

| STEP 2 :          | Verify automatic actions occur.                                                                                                    | SAT   |
|-------------------|----------------------------------------------------------------------------------------------------|-------|
|                   |                                                                                                    | UNSAT |
| <u>Standard</u> : | <ol> <li>Operator verifies the following:</li> <li>1. High Pressure LTDN Isolation Valve LCV-3-460 CLOSES.</li> <li>2. LTDN Orifice Isolation Valves, CV-3-200A, CV-3-200B AND CV-3-200C CLOSE.</li> <li>3. All Pressurizer Heaters turn OFF.</li> <li>4. Charging flow INCREASES.</li> </ol> |       |
| <u>Cue</u>        |                                                                                                    |       |
| <u>Comment</u>    |                                                                                                    |       |
| NOTE:             |                                                                                                    |       |

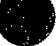

| STEP 3 :          | Check pressurizer level indicators LI-3-459A, LI-3-460 AND LI-3-461, | SAT<br>UNSAT |
|-------------------|----------------------------------------------------------------------|--------------|
| <u>Standard</u> : | Identifies Channel 459 as failed low.                                |              |
| <u>Cue</u>        |                                                                      |              |
| <u>Comment</u>    |                                                                      |              |
| NOTE:             |                                                                      |              |

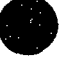

NUREG 1021 Rev 9 Appendix C

| Ap | pend | lix | С |
|----|------|-----|---|

Page 7 of 12

| <u>STEP 4</u> :<br>√ | Place CHANNEL SELECT PRESSURIZER LEVEL CONTROL switch in position 2 or 3.  | SAT<br>UNSAT |
|----------------------|----------------------------------------------------------------------------|--------------|
| <u>Standard</u> :    | Places CHANNEL SELECT PRESSURIZER LEVEL CONTROL switch in position 2 or 3. |              |
| <u>Cue</u>           |                                                                            |              |
| <u>Comment</u>       |                                                                            |              |
| NOTE:                |                                                                            |              |

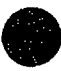

NUREG 1021 Rev 9 Appendix C

| STEP 5_:<br>√     | Place MASTER CHARGING PUMP CONTROLLER, LC-3-459G in MANUAL.                                                                             | SAT<br>UNSAT |
|-------------------|----------------------------------------------------------------------------------------------------|--------------|
| <u>Standard</u> : | <ol> <li>Placed MASTER CHARGING PUMP CONTROLLER, LC-3-459G<br/>in MANUAL</li> <li>Maintain programmed level per Enclosure 1.</li> </ol> |              |
| Cue               |                                                                                                    |              |
| <u>Comment</u>    |                                                                                                    |              |
| NOTE:             |                                                                                                    |              |

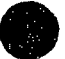

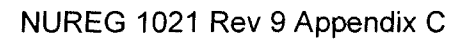

| Annendiv C | Dama 0 of 12 | Earm ES C 1 |
|------------|--------------|-------------|
| Appendix C | Page 9 01 12 | Form E3-C-T |

| STEP 6 :          | <b>IF</b> LR-3-459 is selected to a defective channel, <b>THEN</b> place<br>CHANNEL SELECT PRESSURIZER LEVEL RECORDER in another<br>position. | SAT<br>UNSAT |
|-------------------|----------------------------------------------------------------------------------------------------|--------------|
| <u>Standard</u> : | Placed CHANNEL SELECT PRESSURIZER LEVEL RECORDER in position other than Channel 459.                                                          |              |
| <u>Cue</u>        |                                                                                                    |              |
| <u>Comment</u>    |                                                                                                    |              |
| NOTE:             |                                                                                                    |              |

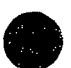

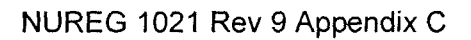
| STEP 6 :                              | Re-establish Letdown flow                                                                                                    | SAT   |
|---------------------------------------|----------------------------------------------------------------------------------------------------|-------|
| $\checkmark$                          |                                                                                                    | UNSAT |
| · · · · · · · · · · · · · · · · · · · |                                                                                                    |       |
| <u>Standard</u> :                     | <ol> <li>Throttle Low Pressure LTDN Controller, PCV-3-145, as necessary<br/>to prevent LTDN relief valve from lifting, (approximately 50 percent<br/>open).</li> <li>Manually control Low Pressure Letdown Control Valve, PCV-3-<br/>145, to limit pressure spike.</li> <li>OPEN High Pressure L/D Isol VIv from Loop B Cold Leg LCV-3-<br/>460.</li> <li>OPEN L/D Isolation Valves, CV-3-200 A, B OR C as required to<br/>restore pressurizer level to programmed level.</li> <li>Return Lower Pressure Letdown Control Valve, PCV-3-145 to<br/>automatic.</li> </ol> |       |
| Cue                                   | Tell operator that another operator will perform the remainder of the procedure.                                                                                                    |       |
| <u>Comment</u>                        |                                                                                                    |       |
| NOTE:                                 | Steps 1,2,and 5 are not critical steps.                                                                                                    |       |
| Terminating<br>Cue:                   | The task is complete when the Examinee returns the cue sheet to the examiner.                                                                                                    | STOP  |

Stop Time \_\_\_\_\_

| Appendix C                  | Page 11 of 12    | Form ES-C-1 |
|-----------------------------|------------------|-------------|
| Verification of Completion  |                  |             |
| Job Performance Measure No. | NRC-25-SIM-JPM-B |             |
| Examinee's Name:            |                  |             |
| Examiner's Name:            |                  |             |
| Date Performed:             |                  |             |
| Facility Evaluator:         |                  |             |
| Number of Attempts:         |                  |             |
| Time to Complete:           |                  |             |
| Question Documentation:     |                  |             |
| Question:                   |                  |             |
|                             |                  |             |
|                             |                  |             |
|                             |                  |             |
|                             |                  |             |
| Response:                   |                  |             |
|                             |                  |             |
|                             |                  |             |
|                             |                  |             |
|                             |                  |             |

Result: Satisfactory/Unsatisfactory

Examiner's signature and date:

----

# JPM BRIEFING SHEET

The examiner will explain the initial conditions, which steps to simulate or discuss, and provide initiating cues. When you complete the task successfully, the objective for this job performance measure will be satisfied.

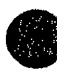

INITIAL CONDITIONS:

- Unit 3 is at 100% and stable
- No equipment is out of service

### INITIATING CUE:

• You have been directed to respond to plant conditions.

### Acknowledge to the examiner when you are ready to begin.

# HAND THIS PAPER BACK TO YOUR EVALUATOR WHEN YOU HAVE SATISFACTORILY COMPLETED THE ASSIGNED TASK.

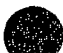

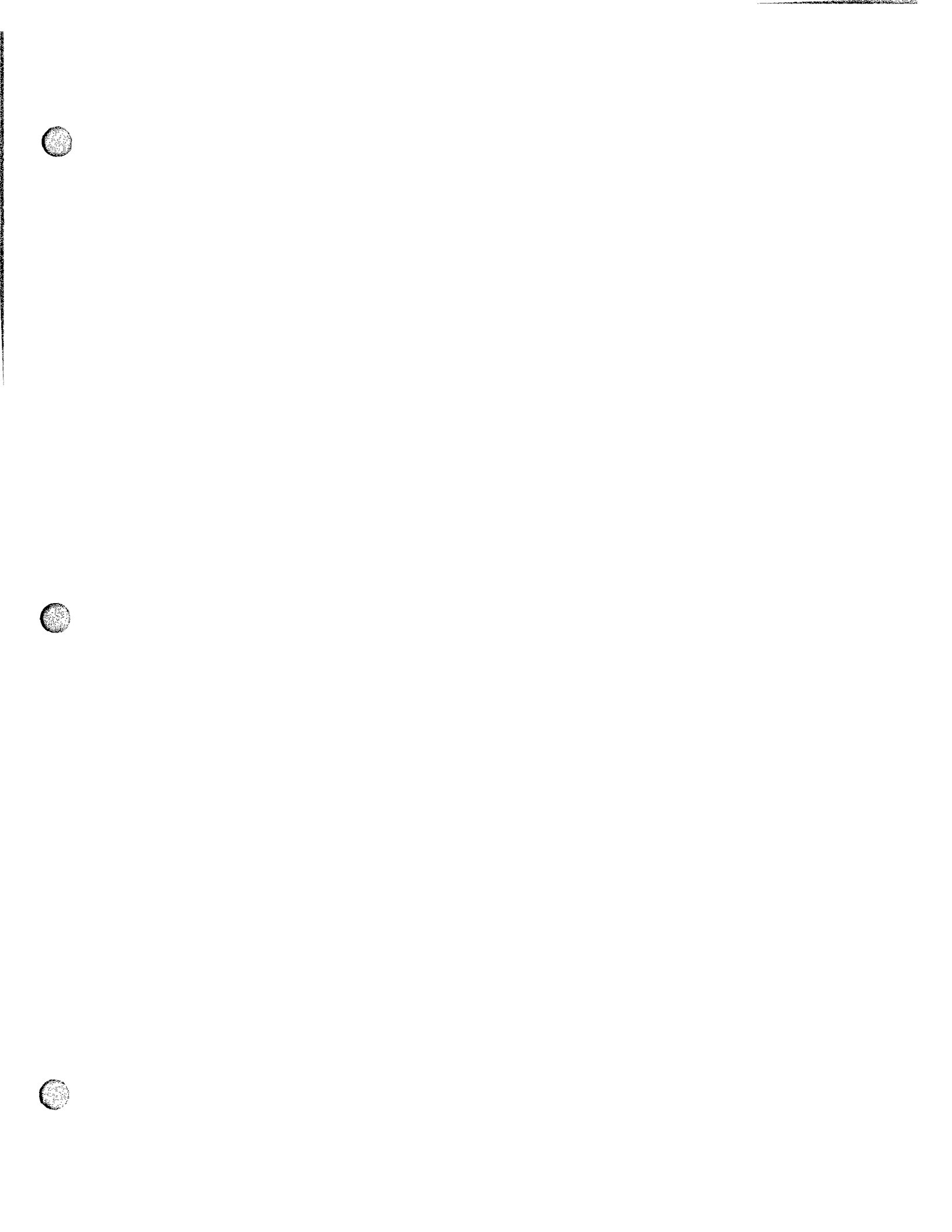

| Appendix C          | Job Perforn<br>Wor                                      | nance Measure<br>ksheet |                  | Form ES-C-1 |
|---------------------|---------------------------------------------------------|-------------------------|------------------|-------------|
| Facility:           | Turkey Point                                            | Task No:                |                  |             |
|                     | ALIGN SAFETY INJECTION FOR<br>HOT LEG RECIRC            |                         |                  |             |
| Task Title:         |                                                         | _JPM No:                | NRC-25-SIM-JPM-C |             |
|                     | 011 EK3.13 Hot-leg<br>injection/recirculation 3.8 / 4.2 |                         |                  |             |
| K/A Reference:      |                                                         |                         |                  |             |
| Examinee:           |                                                         | _NRC Examine            | r:               |             |
| Facility Evaluator: |                                                         | Date:                   |                  |             |
| Method of testing:  |                                                         |                         |                  |             |
|                     |                                                         | Actual                  | ,,,,,,,, .       |             |
| Simulated Perform   | ance                                                    | Performance             | X                |             |
| Classroom           | Simulator-                                              | X                       | Plant            |             |

### Read to the examinee:

I will explain the initial conditions, which steps to simulate or discuss, and provide initiating cues. When you complete the task successfully, the objective for this job performance measure will be satisfied.

Initial Conditions:

- UNIT ON COLD LEG RECIRCULATION (RHR LOOP A)
- 12 HOURS HAVE ELAPSED SINCE EVENT INITIATION
- IDLE RHR TRAIN AVAILABLE (RHR LOOP B)
- POWER AVAILABLE TO BOTH 4 KV BUSSES
- 3A HHSI PUMP IS RUNNING
- RHR SUPPLYING COLD LEG RECIRCULATION
- ALL CCW HEAT EXCHANGERS ARE IN SERVICE
- STEP 32 OF 3-EOP-E-1, Loss of Reactor or Secondary Coolant. IS IN PROGRESS
- 3-EOP-E-1, Loss of Reactor or Secondary Coolant. IS OPEN ON THE UNIT SUPERVISOR DESK AND OPEN TO STEP 32 WITH STEP 32 CIRCLED.

Task Standard:

• S.I. FLOW SUPPLIED TO HOT LEGS

Required Materials:

- 3-EOP-ES-1.4, TRANSFER TO HOT LEG RECIRCULATION
- 3-EOP-E-1, Loss of Reactor or Secondary Coolant

General References:

- 3-EOP-ES-1.4, TRANSFER TO HOT LEG RECIRCULATION
- 3-EOP-E-1, Loss of Reactor or Secondary Coolant

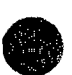

• Initiating Cue:

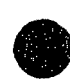

You have been directed to ALIGN SAFETY INJECTION FOR HOT LEG RECIRC AS REQUIRED BY STEP 32 OF 3-EOP-E-1, Loss of Reactor or Secondary Coolant.

Time Critical Task: NO

Validation Time: 15 minutes

HAND JPM BRIEFING SHEET TO EXAMINEE AT THIS TIME!

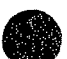

NUREG 1021 Rev 9 Appendix C

| Appendix C | Page 3 of 12    | Form ES-C-1 |
|------------|-----------------|-------------|
|            | SIMULATOR SETUP |             |

### Reset to IC # 58

# Load Lesson

- LOADAND EXECUTE LESSON: JPM 01062012501.LSN
- TRIGGER "MOV-3-869 CLOSED"
- OPEN MOV-3-863A & MOV-3-863B
- Unfreeze simulator.

**Ensure Simulator Operator Checklist is complete** 

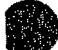

Form ES-C-1

# Denote critical steps with a check mark()

## Start Time

| <u>STEP 1</u> :<br>√ | TRANSITION AS REQUIRED BY STEP 32 OF 3-EOP-E-1                             | SAT<br>UNSAT |
|----------------------|----------------------------------------------------------------------------|--------------|
| <u>Standard</u> :    | TRANSITION MADE TO 3-EOP-ES-1.4, TRANSFER TO HOT LEG<br>RECIRCULATION      |              |
| Cue                  |                                                                            |              |
| Comment              |                                                                            |              |
| NOTE:                | Candidate should place a mark through circled step 32 prior to transition. |              |

| [ | Appendix C                          |           | Page 5 of 12                      |        | Form ES-C-1  |
|---|-------------------------------------|-----------|-----------------------------------|--------|--------------|
|   | STEP 2 : Check High-Head<br>RUNNING |           | SI Pumps – ANY                    |        | SAT<br>UNSAT |
|   | <u>Standard</u> :                   | Candidate | recognizes that 3A HHSI Pump is r | unning |              |
|   | <u>Cue</u>                          |           |                                   |        |              |
|   | <u>Comment</u>                      |           |                                   |        |              |
|   | NOTE:                               |           |                                   |        |              |

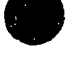

# Page 6 of 12

| STEP 3 :       | Verify RHR Heat Exchanger CCW Outlet Valve On Operating RHR<br>Train – OPEN MOV-3-749A for train A | SAT<br>UNSAT |
|----------------|----------------------------------------------------------------------------------------------------|--------------|
| Standard:      | MOV-3-749A, RHR Heat Exchanger CCW Outlet Valve VERIFIED<br>OPEN                                   |              |
| Cue            |                                                                                                    |              |
| <u>Comment</u> |                                                                                                    |              |
| NOTE:          |                                                                                                    |              |

| Appen | dix | С |
|-------|-----|---|
|-------|-----|---|

| <u>STEP 4</u> :<br>√ | 3 Verify Safety Injection To Hot Leg Isolation Valve, MOV-3-869 -<br>OPEN                                                                                            | SAT<br>UNSAT |
|----------------------|----------------------------------------------------------------------------------------------------|--------------|
| <u>Standard</u> :    | 1.MOV-3-869 ATTEMPTED TO BE VERIFIED OPEN. (Candidate should attempt to open valve prior to transitioning to Att. 1 )<br>2.Candidate transitions to to ATTACHMENT 1. |              |
| Cue                  | If candidate calls to locally open MOV-3-869 tell candidate that valve is inaccessible.                                                                              |              |
| Comment              |                                                                                                    |              |
| NOTE:                | MOV-3-869 is closed and cannot be opened. Operator should attempt to open valve prior to transitioning to Att. 1                                                     |              |

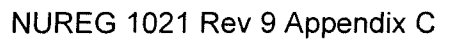

| <u>STEP 4</u> :<br>√ | ESTABLISH ALTERNATE HOT LEG INJECTION FLOWPATH (ATT.<br>1)                                                                                                    | SAT<br>UNSAT |
|----------------------|----------------------------------------------------------------------------------------------------|--------------|
| <u>Standard</u> :    | <ol> <li>TRANSITIONED TO ATTACHMENT 1 OF 3-EOP-ES-1.4</li> <li>Primary Operator DIRECTED TO CLOSE 3-752A AND 3-752B</li> <li>RHR LOOP VALVES MOV-3-750 AND MOV-3-751 OPENED</li> </ol> |              |
| Cue                  | BOOTH OPERATOR RESPOND AS PO/FS AND ON SIMULATOR<br>TRIGGER "CLOSE 3-752A/B",<br>I.F. OPERATOR REPORTS COMPLETION OF TASK.                                                             |              |
| <u>Comment</u>       |                                                                                                    |              |
| NOTE:                |                                                                                                    |              |

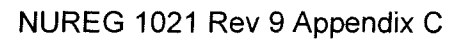

| Appendix C |                | Page 9 of 12                 |             | Form ES-C-1 |
|------------|----------------|------------------------------|-------------|-------------|
| STEP 5 :   | VERIFY THE POS | SITION OF THE RHR HEAT EXCHA | NGER OUTLET | SAT         |

|                   | VALVE                                                                  | UNSAT |
|-------------------|------------------------------------------------------------------------|-------|
| <u>Standard</u> : | SNPO DIRECTED TO VERIFY THAT 3-759A IS OPEN                            |       |
| <u>Cue</u>        | BOOTH OPERATOR RESPOND AS PO/FS AND ON SIMULATOR<br>REPORT 3-759A OPEN |       |
| Comment           |                                                                        |       |
| NOTE:             |                                                                        |       |

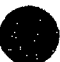

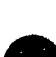

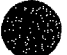

| STEP 6 :<br>√     | REMOVE THE HHSI PUMPS AND CONTAINMENT SPRAY PUMPS<br>FROM SERVICE                                                                  | SAT<br>UNSAT |
|-------------------|----------------------------------------------------------------------------------------------------|--------------|
| <u>Standard</u> : | CONTROL SWITCHES FOR ALL HHSI PUMPS ALIGNED TO UNIT 3<br>RWST AND THE UNIT 3 CONTAINMENT SPRAY PUMPS<br>POSITIONED TO PULL-TO-LOCK |              |
| Cue               |                                                                                                    |              |
| Comment           |                                                                                                    |              |
| NOTE:             |                                                                                                    |              |

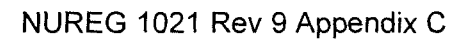

| Appendix C |                   |                | Page 11 of 12                 |   | Form ES-C-1 |
|------------|-------------------|----------------|-------------------------------|---|-------------|
| )          | STEP 7 :          | SAT<br>UNSAT   |                               |   |             |
|            | <u>Standard</u> : | MOV-3-744A ANE | D/OR MOV-3-744B VERIFIED OPEN | ٧ |             |
|            | <u>Cue</u>        |                |                               |   |             |
|            | <u>Comment</u>    |                |                               |   |             |
|            | NOTE:             |                |                               |   |             |

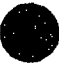

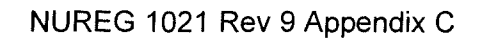

| Appendix C           | Page 12 of 12                                                                                                    | Form ES-C-1  |
|----------------------|----------------------------------------------------------------------------------------------------|--------------|
| <u>STEP 8</u> :<br>√ | ISOLATE THE RHR ALTERNATE DISCHARGE FLOW-PATH                                                                                            | SAT<br>UNSAT |
| <u>Standard</u> :    | <ul> <li>MOV-3-863A, RHR ALTERNATE DISCHARGE VALVE,<br/>CLOSED</li> <li>MOV-3-863B, RHR ALTERNATE DISCHARGE VALVE,<br/>CLOSED</li> </ul> |              |
| Cue                  |                                                                                                    |              |
| Comment              |                                                                                                    |              |
| NOTE:                |                                                                                                    |              |

| A | ppe | end | ix | С |
|---|-----|-----|----|---|
|---|-----|-----|----|---|

| <u>STEP 9</u> :<br>√ | ALIGN THE RHR RECIRCULATION FLOWPATH                                                                              | SAT<br>UNSAT |
|----------------------|----------------------------------------------------------------------------------------------------|--------------|
| <u>Standard</u> :    | SNPO DIRECTED TO OPEN 3-741A, RHR RECIRC ISOLATION<br>VALVE                                                       |              |
| Cue                  | BOOTH OPERATOR TRIGGERS " <b>OPEN 3-741A</b> " AND REPORT<br>STATUS TO OPERATOR 1-2 MINUTES AFTER ORDER WAS GIVEN |              |
| <u>Comment</u>       |                                                                                                    |              |
| NOTE:                |                                                                                                    |              |

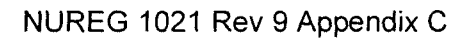

# Page 14 of 12

| STEP 10 :         | VERIFY STATUS OF CORE EXIT THERMOCOUPLES                | SAT   |
|-------------------|---------------------------------------------------------|-------|
| , v               |                                                         | UNSAT |
| <u>Standard</u> : | CORE EXIT TEMPERATURES VERIFIED STABLE OR<br>DECREASING |       |
| <u>Cue</u>        |                                                         |       |
| <u>Comment</u>    |                                                         |       |
| NOTE:             |                                                         |       |

| Appendix C        |                                                                                                    | Page 15 of 12                                                                                                    |                                                        | Form ES-C-   |
|-------------------|----------------------------------------------------------------------------------------------------|----------------------------------------------------------------------------------------------------|--------------------------------------------------------|--------------|
| STEP 11 :         | CONTINUE LONG                                                                                                    | G-TERM RECOVERY ACTIONS                                                                                                    |                                                        | SAT<br>UNSAT |
| <u>Standard</u> : | <ul> <li>RESTORA<br/>ATTEMPT</li> <li>INJECTIOI<br/>VERIFIED</li> <li>RHR PUM<br/>MAINTAIN<br/>LINEUP IS</li> </ul> | TION OF NORMAL HOT LEG REC<br>ED AS DIRECTED BY THE TSC S<br>N TO BOTH HOT LEGS AND COL<br>P INJECTION TO HOT AND COLE<br>ED UNTIL NORMAL HOT LEG RE<br>ESTABLISHED | CIRCULATION<br>TAFF<br>D LEGS<br>D LEGS<br>CIRCULATION |              |
| <u>Cue</u>        | BOOTH OPERAT<br>IN PROGRESS T                                                                                       | OR RESPOND AS TSC AND CON<br>O RESTORE NORMAL HOT LEG                                                                                                    | FIRM PLAN IS<br>INJECTION                              |              |
| <u>Comment</u>    |                                                                                                    |                                                                                                    |                                                        |              |
| NOTE:             | OPERATOR SHO<br>ALTERNATE RHF                                                                                       | OULD USE ERDADS SCREEN                                                                                                    | I TO CONFIRM                                           |              |

| Appendix C          | Page 16 of 12                                                                 | Form ES-C-1 |
|---------------------|-------------------------------------------------------------------------------|-------------|
| <b>STEP 12</b> :    | Return To Procedure And Step In Effect                                        | SAT         |
|                     |                                                                               | UNSAT       |
| <u>Standard</u> :   | RETURNED TO 3-EOP-E-1, Loss of Reactor or Secondary Coolant,<br>STEP 15.      |             |
| Cue                 |                                                                               |             |
| Comment             |                                                                               |             |
| NOTE:               |                                                                               |             |
| Terminating<br>Cue: | The task is complete when the Examinee returns the cue sheet to the examiner. | STOP        |
|                     | Stop Tim                                                                      | e           |

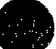

| <br>and the local division of the local division of the local division | _ | - |  | <br> | _ |
|----------------------------------------------------------------------------------------------------|---|---|--|------|---|
|                                                                                                    |   |   |  |      |   |
|                                                                                                    |   |   |  |      |   |
|                                                                                                    |   |   |  |      |   |

| Appendix C                      | Page 17 of 12    | Form ES-C-1 |
|---------------------------------|------------------|-------------|
| Verification of Completion      |                  |             |
| Job Performance Measure No.     | NRC-25-SIM-JPM-C |             |
| Examinee's Name:                |                  |             |
| Examiner's Name:                |                  |             |
| Date Performed:                 |                  |             |
| Facility Evaluator:             |                  |             |
| Number of Attempts:             |                  |             |
| Time to Complete:               |                  |             |
|                                 |                  |             |
| Question Documentation:         |                  |             |
| Question:                       |                  |             |
|                                 |                  |             |
|                                 |                  |             |
|                                 |                  |             |
|                                 |                  |             |
| Pospono                         |                  |             |
| Response.                       |                  |             |
|                                 |                  |             |
|                                 |                  |             |
|                                 |                  |             |
|                                 |                  |             |
|                                 |                  |             |
| Result: Satisfactory/Unsatisfac | torv             |             |

Examiner's signature and date:

# JPM BRIEFING SHEET

The examiner will explain the initial conditions, which steps to simulate or discuss, and provide initiating cues. When you complete the task successfully, the objective for this job performance measure will be satisfied.

Initial Conditions:

- UNIT ON COLD LEG RECIRCULATION (RHR LOOP A)
- 12 HOURS HAVE ELAPSED SINCE EVENT INITIATION
- IDLE RHR TRAIN AVAILABLE (RHR LOOP B)
- POWER AVAILABLE TO BOTH 4 KV BUSSES
- 3A HHSI PUMP IS RUNNING
- RHR SUPPLYING COLD LEG RECIRCULATION
- ALL CCW HEAT EXCHANGERS ARE IN SERVICE
- STEP 32 OF 3-EOP-E-1, Loss of Reactor or Secondary Coolant. IS IN PROGRESS
- 3-EOP-E-1, Loss of Reactor or Secondary Coolant. IS OPEN ON THE UNIT SUPERVISOR DESK AND OPEN TO STEP 32 WITH STEP 32 CIRCLED.

### INITIATING CUE:

You have been directed to ALIGN SAFETY INJECTION FOR HOT LEG RECIRC AS REQUIRED BY STEP 32 OF 3-EOP-E-1, Loss of Reactor or Secondary Coolant.

Acknowledge to the examiner when you are ready to begin.

# HAND THIS PAPER BACK TO YOUR EVALUATOR WHEN YOU HAVE SATISFACTORILY COMPLETED THE ASSIGNED TASK.

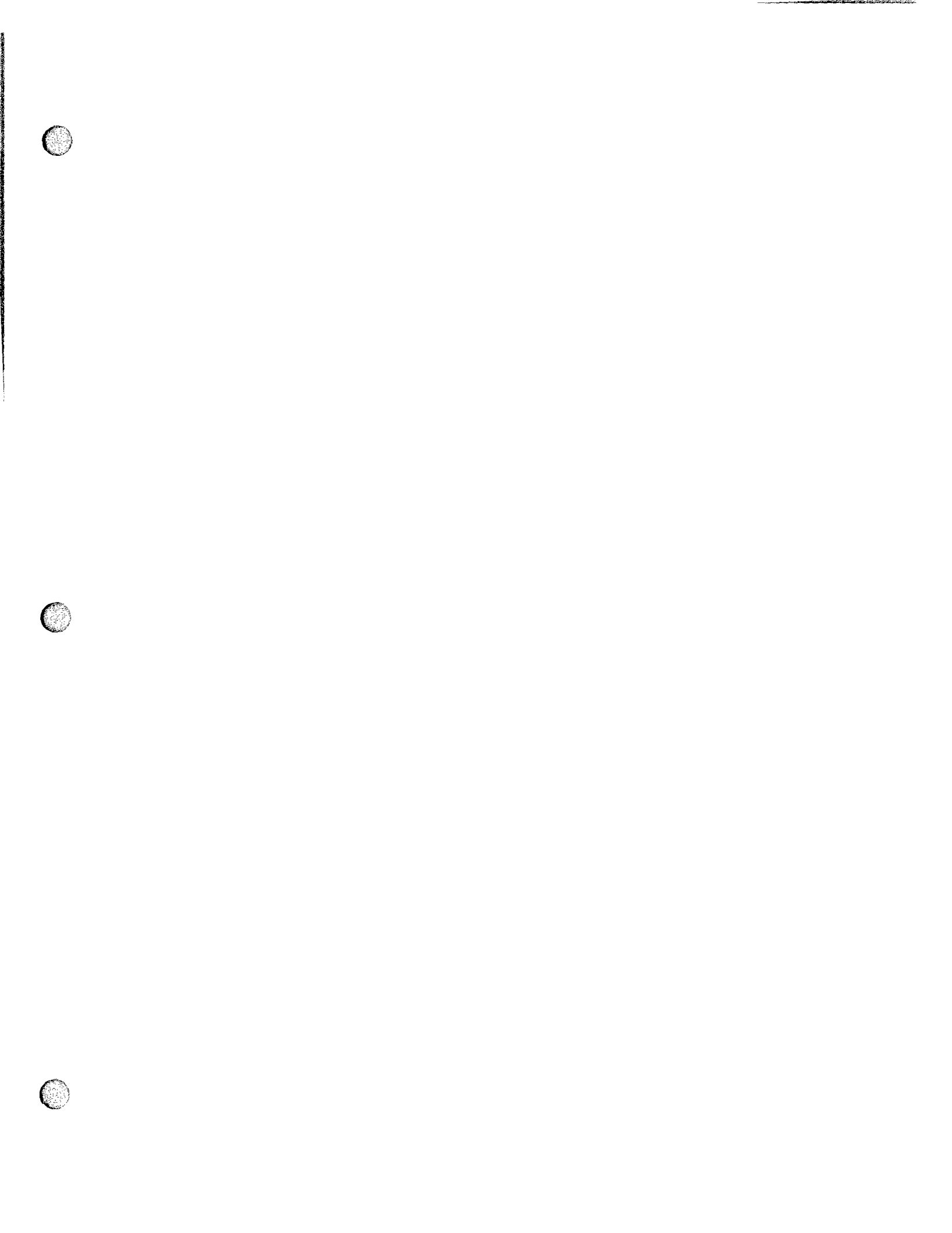

| Appendix C                                  | Job Pe                                                           | Job Performance Measure<br>Worksheet |                                | Form ES-C-1      |
|---------------------------------------------|------------------------------------------------------------------|--------------------------------------|--------------------------------|------------------|
| Facility:                                   | Turkey Point                                                     |                                      | Task No:                       |                  |
| Task Title:                                 | Respond to a Source Ran<br>Nuclear Instrument Malfur<br>(MODE 6) | nge<br>nction                        | Job Performance<br>Measure No: | NRC-25-SIM-JPM-D |
| K/A Reference:                              | 015 A2.02 (3.1/3.5)                                              |                                      |                                |                  |
| Examinee:                                   | *                                                                |                                      | NRC Examiner:                  |                  |
| Facility Evaluator:                         |                                                                  |                                      | Date:                          |                  |
| Method of testing: Simulator / Control Room |                                                                  |                                      |                                |                  |
| Simulated Perform                           | ance                                                             |                                      | Actual Performance             | Yes              |
| Classroom                                   | Simula                                                           | ator                                 | Yes                            | Plant            |

### Read to the examinee:

I will explain the initial conditions, which steps to simulate or discuss, and provide initiating cues. When you complete the task successfully, the objective for this job performance measure will be satisfied.

Initial Conditions:

- 1. Unit 3 is in Mode 6.
- 2. Refueling activities are in progress.
- 3. NIS Source Ranges N-31 and N-32 are both in service.
- 4. Both Gamma Metrics Channels are OOS for maintenance.

### Task Standard:

- 1. N-32 selected for audio count rate.
- 2. Core alterations suspended.

**Required Materials:** 

3-ONOP-059.5, Source Range Nuclear Instrumentation Malfunction

General References:

3-ONOP-059.5, Source Range Nuclear Instrumentation Malfunction

Initiating Cue:

Respond to plant conditions.

Time Critical Task: No

Validation Time: 10 minutes

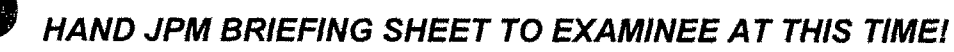

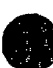

### Form ES-C-1

### INITIAL CONDITIONS:

- 1. Unit 3 is in Mode 6.
- 2. Refueling activities are in progress.
- 3. NIS Source Ranges are both in service.
- 4. Both Gamma Metrics are OOS for maintenance.

### **INITIATING CUE:**

Respond to plant conditions.

#### TERMINATION CUE:

When you feel that you have satisfactorily completed the assigned task, hand your JPM briefing sheet back to me.

Do you have any questions?

You may begin.

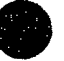

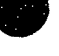

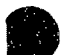

| Appendix C                            | Page 3 of 7    | Form ES-C-1 |
|---------------------------------------|----------------|-------------|
| NOTES TO EVALUATOR AND BOOT           | HOPERATOR:     |             |
| 1. Reset to IC 117 Cavity Drain Pre-F | Req's Complete |             |

- 2. Place both channels of Gamma-Metrics O.O.S.:
  - a. Schema 
    REACTOR 
    INCORE/EXCORE DETECTORS 
    Detector #9 
    TFN1WAFL NE801A
    DETECTOR FAIL LOW 
    TRUE then INSERT
  - b. Detector #10 
    TFN1WBFL NE801B DETECTOR FAIL LOW 
    TRUE then INSERT
  - c. Place both Gamma-Metric Block Switches to BLOCK on console
- 3. Select N-31 for Audio Count Rate; Select N-31/N-32 and N-35/N-36 on console NIS Recorder
- 4. Place CSD Placards on Vertical Panels.
- 5. Update console placard to read RCS BORON = 2000 ppm
- 6. Adjust Boric Acid and Primary Water Auto Makeup flow controller potentiometers for 2000 ppm boron concentration (HIC-3-114 = 4.0, FC-3-113 = 8.0)
- 7. Change ERDADS screen on VPA to P-T display.
- 8. Provide an extra Operator to acknowledge annunciators and maintain stable plant conditions.
- 9. When Operator has received a turnover of plant status, fail Source Range NI N-31 HIGH: Schema 
  REACTOR 
  INCORE/EXCORE DETECTORS 
  Detector #1 
  TFN1SAFH NE101N31
  DETECTOR FAIL HIGH 
  TRUE then INSERT

| _  |    |    |    |   |
|----|----|----|----|---|
| Ap | ре | nd | ix | С |

Denote critical steps with a check mark ()

| <u>STEP 1</u> :<br>√ | Perform Immediate actions of 3-ONOP-059.5, SOURCE RANGE<br>NUCLEAR INSTRUMENTATION MALFUNCTION.<br>4.0 IMMEDIATE ACTIONS                                                                                                    | SAT<br>UNSAT |
|----------------------|----------------------------------------------------------------------------------------------------|--------------|
|                      | 4.5 Mode 6 – Refueling                                                                                                    |              |
|                      | 4.5.1 Malfunction of ONE channel:                                                                                                    |              |
|                      | 1. Switch the AUDIO COUNT RATE CHANNEL SELECTOR to the operable source range.                                                                                                    |              |
|                      | 2. Verify at least 2 out of 4 Source Range and Backup NIS<br>(Gamma Metrics) channels are operable, with one Source Range<br>having audible count rate in the Control Room and<br>Containment.                                     |              |
|                      | a. <b>IF</b> the above requirement is not met, <b>THEN</b> suspend<br>all operations involving core alterations <b>OR</b> positive<br>reactivity changes.                                                                          |              |
|                      | 3. <b>IF</b> applicable, <b>THEN</b> notify plant personnel of erroneous Containment Evacuation Alarm.                                                                                                    |              |
| STANDARD:            |                                                                                                    |              |
|                      | 1. Switches AUDIO COUNT RATE CHANNEL SELECTOR from N-31<br>to N-32.                                                                                                    |              |
|                      | <ol> <li>Suspends all operations involving core alterations since only one of<br/>four source range NIs are operable. *</li> </ol>                                                                                                 |              |
|                      | <ol> <li>Notifies plant personnel of erroneous Containment Evacuation<br/>Alarm</li> </ol>                                                                                                    |              |
|                      | Operator may reference procedure to verify /<br>perform actions.                                                                                                    |              |
| CUE:                 | Respond as Refueling SRO and/or Reactor Engineer/STA if notified to<br>stop refueling activities and store fuel assemblies in a safe location.<br>Report that refueling has stopped and fuel assemblies are all safely<br>located. |              |
| Comment              |                                                                                                    |              |
| NOTE:                | Source Range N-31 has failed HIGH.                                                                                                    |              |

| Appendix C | Page 5 of 7 | Form ES-C-1 |
|------------|-------------|-------------|

| STEP 2 :  | Operator obtains copy of 3-ONOP-059.5.                                                                                        | SAT<br>UNSAT |
|-----------|----------------------------------------------------------------------------------------------------|--------------|
| STANDARD: | <ol> <li>Operator obtains Simulator copy of 3-ONOP-059.5</li> <li>Operator verifies Immediate Actions are correct.</li> </ol> |              |
| Cue       |                                                                                                    |              |
| Comment   |                                                                                                    |              |
| NOTE:     |                                                                                                    |              |

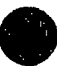

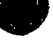

# Page 6 of 7

| STEP 3 :          | <ul> <li>5.0 SUBSEQUENT ACTIONS</li> <li>5.5 Mode 6 – Refueling</li> <li>5.5.1 Malfunction of ONE channel: <ol> <li>Place LEVEL TRIP switch on failed channel in BYPASS position.</li> <li>Place HIGH FLUX AT SHUTDOWN switch on failed channel in BLOCK position.</li> <li>Switch an NIS RECORDER to the operable source range.</li> <li>IF one Source Range having audible count rate in the Control Room and Containment, AND 2 out of 4 NIS (NSSS Source Range and Gamma Metrics) Channels are not operable, THEN verify RCS boron concentration is greater than or equal to the required boron concentration at least once per 12 hours.</li> <li>Notify I&amp;C.</li> <li>Monitor Backup NIS (Gamma Metric) Source Range Count Rate.</li> </ol> </li> </ul> | SAT<br>UNSAT |
|-------------------|----------------------------------------------------------------------------------------------------|--------------|
| <u>STANDARD</u> : | Operator removes N-31 from service.<br>1. Positions LEVEL TRIP switch to BYPASS.<br>2. Positions HIGH FLUX AT SHUTDOWN switch to BLOCK.<br>3. Verifies N-32 displayed on console NIS recorder.<br>4. Contacts Chemistry determines Boron concentration ≥ 1950 ppm.<br>5. Notifies I&C of N-31 failure.<br>6. Determines both backup NIS (Gamma-Metric) channels OOS.                                                                                                    |              |
| CUES:             | <ul> <li>1.If called as Reactor Engineering, state that the required RCS Boron concentration is &gt; 1950 ppm.</li> <li>2.If called as Chemistry, confirm Boron concentration is 2000 ppm.</li> <li>3.Respond as I&amp;C if notified of N-31 failure.</li> <li>4.Inform the applicant that another operator will continue from this point.</li> </ul>                                                                                                    |              |
| Comment           |                                                                                                    |              |
| NOTE:             | Only Standards 1 and 2 are critical.                                                                                                    |              |

| Appendix C          |                                             | Page 7 of 7                                                  |                   | Form ES-C-1  |
|---------------------|---------------------------------------------|--------------------------------------------------------------|-------------------|--------------|
| STEP 4 :            | Applicant should re<br>operator actions a   | eturn JPM Initial Condition sheet ar<br>re complete.         | nd state that     | SAT<br>UNSAT |
| Terminating<br>CUE: | If operator attempt<br>tell operator that J | s any other compensatory actions l<br>PM has been completed. | peyond this point | STOP         |

Stop Time \_\_\_\_\_

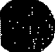

| Appendix C                  | Page 8 of 7      | Form ES-C-1 |
|-----------------------------|------------------|-------------|
| Verification of Completion  |                  |             |
| Job Performance Measure No. | NRC-25-SIM-JPM-D |             |
| Examinee's Name:            |                  |             |
| Examiner's Name:            |                  |             |
| Date Performed:             |                  |             |
| Facility Evaluator:         |                  |             |
| Number of Attempts:         |                  |             |
| Time to Complete:           |                  |             |
|                             |                  |             |
| Question Documentation:     |                  |             |
| Question:                   |                  |             |
|                             |                  |             |
|                             |                  |             |

### Response:

Result: Satisfactory/Unsatisfactory

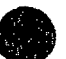

Examiner's signature and date:

| Appendix C | Page 9 of 7 | Form ES-C-1 |
|------------|-------------|-------------|
| Appendix C | Fage 3 017  | rom co-o-n  |

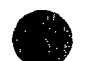

# JPM BRIEFING SHEET

# INITIAL CONDITIONS:

- 1. Unit 3 is in Mode 6.
- 2. Refueling activities are in progress.
- 3. NIS Source Ranges are both in service.
- 4. Both Gamma Metrics are OOS for maintenance.

### INITIATING CUE:

Respond to plant conditions.

# HAND THIS PAPER BACK TO YOUR EVALUATOR WHEN YOU FEEL THAT YOU HAVE SATISFACTORILY COMPLETED THE ASSIGNED TASK.

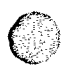

 $\bigcirc$ 

 $\bigcirc$ 

| Appendix C          | Job Perfor<br>Wo           | mance Measure<br>orksheet | Form ES-C-1      |
|---------------------|----------------------------|---------------------------|------------------|
| Facility:           | Turkey Point               | Task No:                  |                  |
|                     | Purging the PRT to Reduce  |                           |                  |
|                     | Oxygen or Hydrogen         |                           |                  |
|                     | Concentration (Major Gas   |                           |                  |
|                     | Volume)                    |                           |                  |
| Task Title:         |                            | JPM No:                   | NRC-25-SIM-JPM-E |
|                     | 007 K1.04 Nitrogen 2.1/2.3 |                           |                  |
| K/A Reference:      |                            |                           |                  |
| Examinee:           |                            | NRC Examiner:             |                  |
| Facility Evaluator: |                            | Date:                     |                  |
| Method of testing:  |                            |                           |                  |
| Simulated Perform   | ance                       | Actual Performance        | ce X             |
| Classroom           | Simulator)                 | <b></b>                   | Plant            |

### Read to the examinee:

I will explain the initial conditions, which steps to simulate or discuss, and provide initiating cues. When you complete the task successfully, the objective for this job performance measure will be satisfied.

Initial Conditions:

- Chemistry reports that PRT Oxygen Concentration is 2.5% by Volume
- Unit 3 is in Mode 1 at 100% Power with no equipment out of service.
- 3-NOP-041.3, Pressurizer Relief Tank up to and including step 5.5.11 has been completed by the offgoing shift
- You are the oncoming Reactor Operator and have been briefed on the evolution.
- PRT Level is at 80%.

Task Standard:

• Purge the PRT to Reduce Oxygen Concentration to within required specifications.

#### **Required Materials:**

• 3-NOP-041.3, Pressurizer Relief Tank

General References:

• 3-NOP-041.3, Pressurizer Relief Tank

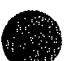

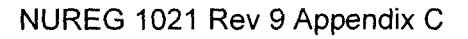

Initiating Cue:

- You have been directed to Purge the PRT to Reduce Oxygen Concentration to within required specifications using 3-NOP-041.3, Pressurizer Relief Tank step 5.5.11.
- All prerequisites have been satisfied.
- You are continuing 3-NOP-041.3 after a turnover from the off-going shift.

Time Critical Task: No

Validation Time: 10 minutes

HAND JPM BRIEFING SHEET TO EXAMINEE AT THIS TIME!
| Appendix C | Page 3 of 12    | Form ES-C-1 |
|------------|-----------------|-------------|
|            | SIMULATOR SETUP |             |

## Reset to IC #

Load saved IC on Flash Drive XR-043.dat

## Load Lesson

Ensure Simulator Operator Checklist is complete

CLOSE Gas waste Disposal V4658A & B

Denote critical steps with a check mark()

Start Time \_\_\_\_\_

| STEP 1 :<br>√     | 11. ENSURE CV-3-549, PRT VENT, is OPEN                                                  | SAT<br>UNSAT |
|-------------------|-----------------------------------------------------------------------------------------|--------------|
|                   | 1. Placed PRT Vent Valve, CV-3-549 switch to open.                                      |              |
| <u>Standard</u> : | <ol> <li>Verified PRT Vent Valve, CV-3-549 Red Light ON Green Light<br/>OFF.</li> </ol> |              |
| Cue               |                                                                                         |              |
| <u>Comment</u>    |                                                                                         |              |
| NOTE:             | Standard #2 is not critical.                                                            |              |

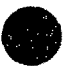

Appendix C Page 5 of 12 Form ES-C-1 13. OPEN CV-3-519B, PRT PRIMARY WATER MAKE UP. SAT STEP 2 :  $\checkmark$ UNSAT 1. Placed PRT Vent Valve, CV-3-519B switch to open. Standard: 2. Verified PRT Vent Valve, CV-3-519B Red Light ON Green Light OFF. <u>Cue</u> Comment NOTE: Standard #2 is not critical.

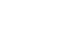

Form ES-C-1

| r                 |                                                                                                    | r     |
|-------------------|----------------------------------------------------------------------------------------------------|-------|
| STEP 3 :          | 5.5 Purging the PRT to Reduce Oxygen or Hydrogen<br>Concentration (Major Gas Volume) (continued)                                                                                                    | SAT   |
| ↓ √               | 14. WHEN any of the following conditions exists:                                                                                                    | UNSAT |
|                   | <ul> <li>PRT level approaches 95% on LI-3-470, PRZR RELIEF TK<br/>LEVEL</li> <li>PRT pressure approaches 10 psig on PI-3-472, PRZR RELIEF<br/>TK PRESSURE THEN CLOSE CV-3-519B, PRT PRIMARY<br/>WATER MAKE UP.</li> </ul> |       |
| Standard          | <ol> <li>When PRT level approaches 95% placed PRT Vent Valve, CV-3-<br/>519B switch to close.</li> </ol>                                                                                                    |       |
| <u>Standard</u> . | <ol> <li>Verified PRT Vent Valve, CV-3-519B Red Light OFF Green Light<br/>ON</li> </ol>                                                                                                    |       |
| <u>Cue</u>        |                                                                                                    |       |
| <u>Comment</u>    |                                                                                                    |       |
| NOTE:             | 1. Standard #2 is not critical.                                                                                                    |       |

| · · · · · · · · · · · · · · · · · · · | <br>- | <br> |
|---------------------------------------|-------|------|
|                                       |       |      |
|                                       |       |      |

| Appendix C        | ******                                                                        | Page 7 of 12                                                      |             | Form ES-C-1  |
|-------------------|-------------------------------------------------------------------------------|-------------------------------------------------------------------|-------------|--------------|
| STEP 4 :          | 15. MAINTAIN F                                                                | PRT level at 90 to 95% for 25 to 3                                | 35 minutes. | SAT<br>UNSAT |
| <u>Standard</u> : |                                                                               |                                                                   |             |              |
| Cue               | <ol> <li>Tell operator th</li> <li>Tell operator th<br/>completed.</li> </ol> | at 35 minutes have elapsed.<br>at 3-NOP-041.3 steps 16, 17, and 1 | 8 have been |              |
| <u>Comment</u>    |                                                                               |                                                                   |             |              |
| NOTE:             |                                                                               |                                                                   |             |              |

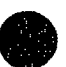

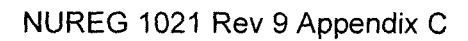

# Page 8 of 12

## Form ES-C-1

| STEP 5 :          | SAT<br>UNSAT |
|-------------------|--------------|
| <u>Standard</u> : |              |
| Cue               |              |
| Comment           |              |
| NOTE:             |              |

|   | Appendix C           |                                                                                                    | Page 9 of 12                                                                                                    |                                              | Form ES-C-1  |
|---|----------------------|----------------------------------------------------------------------------------------------------|----------------------------------------------------------------------------------------------------|----------------------------------------------|--------------|
| ) | <u>STEP 6</u> :<br>√ | 5.5 Purging the<br>Concentration (<br>Gas Volume) (co<br>19. WHEN PRT<br>approximately 6<br>THEN CLOSE C | PRT to Reduce Oxygen or Hyd<br>Major<br>ontinued)<br>pressure indicated on PI-3-472 h<br>psig, as controlled by nitrogen su<br>V-3-549, PRT VENT. | drogen<br>has lowered to<br>upply regulator, | SAT<br>UNSAT |
|   | <u>Standard</u> :    | <ol> <li>Placed PRT Ve</li> <li>Verified PRT V</li> </ol>                                                | ent Valve, CV-3-549 switch to close<br>/ent Valve, CV-3-549 Red Light OFI                                                                         | F Green Light ON                             |              |
|   | Cue                  | Tell operator that (<br>oxygen reading is                                                                | Chemistry informs Reactor Operator<br>less than 2 percent oxygen by volu                                                                          | r that PRT<br>me.                            |              |
|   | <u>Comment</u>       |                                                                                                    |                                                                                                    |                                              |              |
|   | NOTE:                | Standard #2 is not                                                                                       | <sup>t</sup> critical.                                                                                                    |                                              |              |

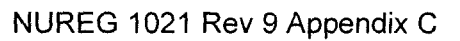

| Terminating<br>Cue:  | Standard #2 is not critical.<br>The task is complete when the Examinee returns the cue sheet to<br>the examiner.                                             | STOP         |
|----------------------|----------------------------------------------------------------------------------------------------|--------------|
| NOTE:                |                                                                                                    |              |
| Comment              |                                                                                                    |              |
| Cue                  | After standard #2 has been completed, inform the Reactor Operator that another operator will perform the remainder of the procedure.                         |              |
| <u>Standard</u> :    | <ol> <li>CV-3-519A, Primary Water to Containment Isolation switch<br/>taken to close.</li> <li>Veriified CV-3-519A Green Light ON, Red Light OFF.</li> </ol> |              |
| <u>STEP 7</u> :<br>√ | by volume, THEN:<br>A. CLOSE CV-3-519A, PRT VENT.                                                                                                    | SAT<br>UNSAT |
|                      | 21. WHEN Chemistry reports PRT oxygen reading less than 2%                                                                                                   |              |

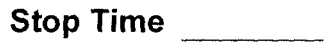

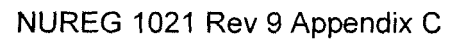

| Appendix C                  | Page 11 of 12    | Form ES-C- |
|-----------------------------|------------------|------------|
| Verification of Completion  |                  |            |
| Job Performance Measure No. | NRC-25-SIM-JPM-E |            |
| Examinee's Name:            |                  |            |
| Examiner's Name:            |                  |            |
| Date Performed:             |                  |            |
| Facility Evaluator:         |                  |            |
| Number of Attempts:         |                  |            |
| Time to Complete:           |                  |            |
| Question Documentation:     |                  |            |
| Question:                   |                  |            |
|                             |                  |            |
|                             |                  |            |
|                             |                  |            |
|                             |                  |            |
| Response:                   |                  |            |
|                             |                  |            |
|                             |                  |            |
|                             |                  |            |
|                             |                  |            |
|                             |                  |            |

Result: Satisfactory/Unsatisfactory

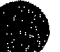

Examiner's signature and date:

# JPM BRIEFING SHEET

The examiner will explain the initial conditions, which steps to simulate or discuss, and provide initiating cues. When you complete the task successfully, the objective for this job performance measure will be satisfied.

Initial Conditions:

- Chemistry reports that PRT Oxygen Concentration is 2.5% by Volume
- Unit 3 is in Mode 1 at 100% Power with no equipment out of service.
- 3-NOP-041.3, Pressurizer Relief Tank up to and including step 5.5.11 has been completed by the offgoing shift
- You are the oncoming Reactor Operator and have been briefed on the evolution.
- PRT Level is at 80%.

Initiating Cue:

- You have been directed to Purge the PRT to Reduce Oxygen Concentration to within required specifications using 3-NOP-041.3, Pressurizer Relief Tank step 5.5.11.
- All prerequisites have been satisfied.
- You are continuing 3-NOP-041.3 after a turnover from the off-going shift.

#### Acknowledge to the examiner when you are ready to begin.

## HAND THIS PAPER BACK TO YOUR EVALUATOR WHEN YOU HAVE SATISFACTORILY COMPLETED THE ASSIGNED TASK.

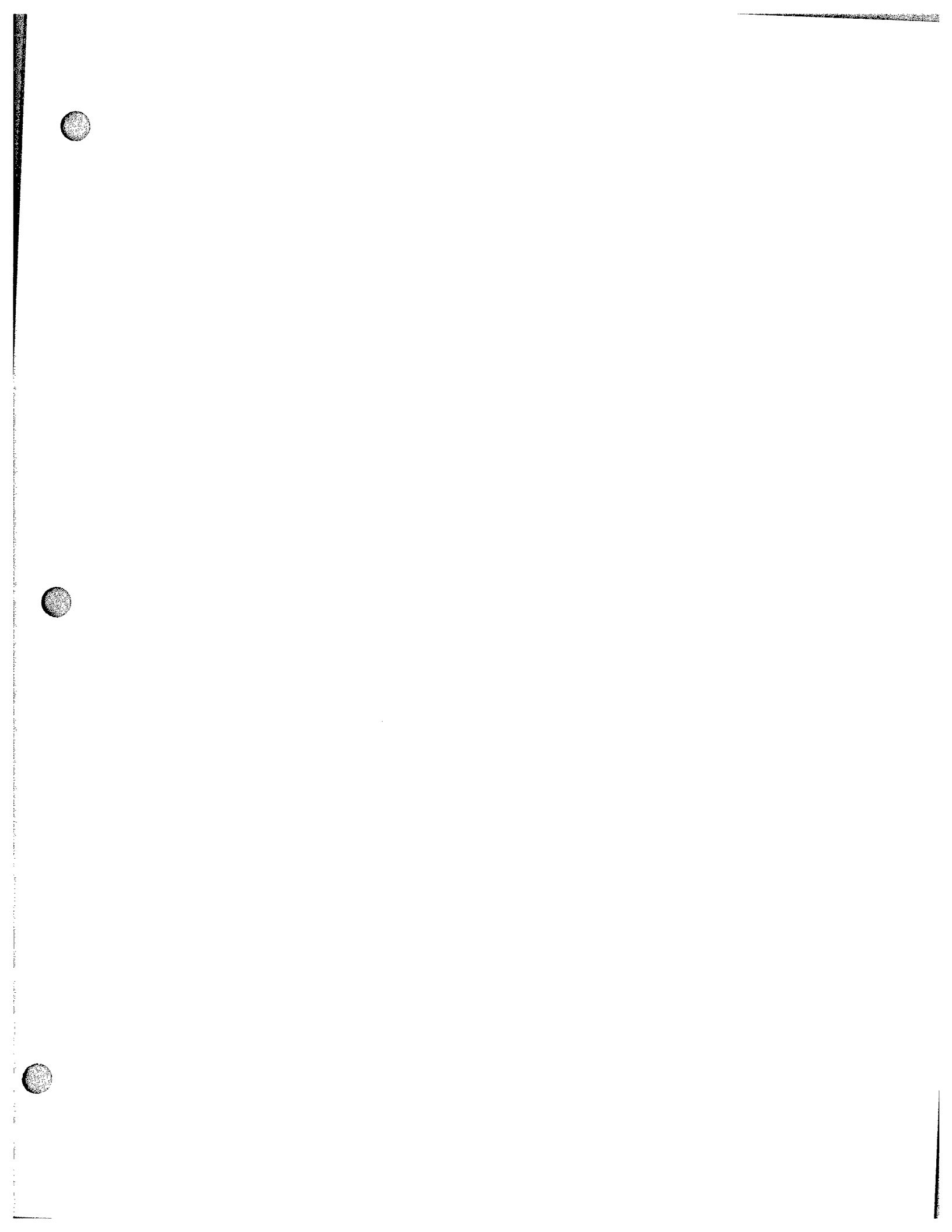

| Appendix C          | Jol                                   | o Performance Measure<br>Worksheet | Form ES-C-1      |
|---------------------|---------------------------------------|------------------------------------|------------------|
| Facility:           | Turkey Point                          | Task No:                           |                  |
|                     | INITIATE CONTAINME                    | NT PURGE                           |                  |
| Task Title:         |                                       | JPM No:                            | NRC-25-SIM-JPM-F |
|                     | 029 A4.01 Containment<br>rate 2.5/2.5 | purge flow                         |                  |
| K/A Reference:      |                                       |                                    |                  |
| Examinee:           |                                       | NRC Examiner:                      |                  |
| Facility Evaluator: |                                       | Date:                              |                  |
| Method of testing:  |                                       |                                    |                  |
| Simulated Perform   | ance                                  | Actual Performar                   | ice X            |

#### Read to the examinee:

I will explain the initial conditions, which steps to simulate or discuss, and provide initiating cues. When you complete the task successfully, the objective for this job performance measure will be satisfied.

SimulatorX

Initial Conditions:

Classroom

- UNIT 3 IS IN MODE 5 WITH ALL PURGE VALVES CLOSED.
- UNIT 3 EQUIPMENT, PERSONNEL, AND EMERGENCY HATCHES ARE CLOSED.
- UNIT 4 IS IN MODE 1 WITH ALL PURGE VALVES CLOSED AND CONTAINMENT EQUIPMENT, PERSONNEL, AND EMERGENCY HATCHES ARE CLOSED.
- ALL APPLICABLE PREREQUISITES OF 3-NOP-053 ARE SATISFIED.
- CONTAINMENT PURGE RELEASE PERMIT IS APPROVED.
- 3-NOP-053, CONTAINMENT PURGE SYSTEM IS SIGNED OFF AND COMPLETED UP TO STEP 4.1.1.11.

Task Standard:

• ISOLATION VALVES OPEN AND PURGE FANS RUNNING IN ACCORDANCE WITH 3NOP-053, CONTAINMENT PURGE SYSTEM

**Required Materials:** 

- 3-NOP-053, CONTAINMENT PURGE SYSTEM
- APPROVED CONTAINMENT PURGE RELEASE PERMIT

General References:

• 3-NOP-053, CONTAINMENT PURGE SYSTEM

Plant

Initiating Cue:

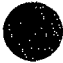

1. A satisfactory shift turnover has been completed.

2. You have been directed to continue with Step 4.1.1.12 of 3-NOP-053, CONTAINMENT PURGE SYSTEM and perform a purge of the Unit 3 Containment.

Time Critical Task: No

Validation Time: 10 minutes

HAND JPM BRIEFING SHEET TO EXAMINEE AT THIS TIME!

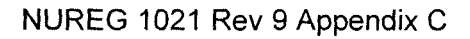

| Appendix C | Page 3 of 12    | Form ES-C-1 |
|------------|-----------------|-------------|
|            | SIMULATOR SETUP |             |

## Reset to IC #

Mode 5 IC with Containment Purge Valves CLOSED and Fans OFF

## Load Lesson

Ensure Simulator Operator Checklist is complete

## Page 4 of 12

Form ES-C-1

## Denote critical steps with a check mark()

Start Time \_\_\_\_\_

| STEP 1 :<br>√     | <ul> <li>4.1.1.12</li> <li>Open the following valves:</li> <li>1. Containment Purge Exhaust Isol (O.C.), POV-3-2602</li> <li>2. Containment Purge Exhaust Isol (I.C.), POV-3-2603</li> </ul>                                                                                                    | SAT<br>UNSAT |
|-------------------|----------------------------------------------------------------------------------------------------|--------------|
| <u>Standard</u> : | <ol> <li>Containment Purge Exhaust Isol (O.C.), POV-3-2602 switch placed<br/>to Open</li> <li>Verified Containment Purge Exhaust Isol (O.C.), POV-3-2602 Red<br/>Light On, Green Light Off.</li> <li>Containment Purge Exhaust Isol (I.C.), POV-3-2603 switch placed<br/>to Open</li> <li>Verified Containment Purge Exhaust Isol (O.C.), POV-3-2603 Red<br/>Light On, Green Light Off.</li> </ol> |              |
| <u>Cue</u>        |                                                                                                    |              |
| <u>Comment</u>    |                                                                                                    |              |
| NOTE:             | Standards #2 and #4 not critical                                                                                                    |              |

са 107 Form ES-C-1

| ) | STEP 2 :          | 4.1.1.13<br>Prepare to open Containment Purge Supply Isolation Valves                                                                                                    | SAT<br>UNSAT |
|---|-------------------|----------------------------------------------------------------------------------------------------|--------------|
|   | <u>Standard</u> : | <ul> <li>If both conditions are met then both Unit 3 Containment Purge Supply Valves will be open.</li> <li>1. Verified Containment Doors/Hatches closed to atmosphere.</li> <li>2. Verified on opposite Unit that Purge Supply Valves closed or Doors/Hatches are closed to atmosphere</li> </ul> |              |
|   | <u>Cue</u>        | <ul> <li>Repeat applicable initial conditions if asked:</li> <li>UNIT 3 EQUIPMENT, PERSONNEL, AND EMERGENCY<br/>HATCHES ARE CLOSED.</li> <li>UNIT 4 IS IN MODE 1 WITH ALL PURGE VALVES<br/>CLOSED AND CONTAINMENT EQUIPMENT,<br/>PERSONNEL, AND EMERGENCY HATCHES ARE<br/>CLOSED.</li> </ul>       |              |
|   | <u>Comment</u>    |                                                                                                    |              |
|   | NOTE:             | This information is covered in the Initial Conditions                                                                                                    |              |

| Αŗ | p | en | d | ix | С |
|----|---|----|---|----|---|
|----|---|----|---|----|---|

## Page 6 of 12

| STEP 3 :<br>√     | <ul> <li>4.1.1.13 (contd.)`</li> <li>Open the following valves:</li> <li>1. Containment Purge Supply Isol (O.C.), POV-3-2600</li> <li>2. Containment Purge Supply Isol (I.C.), POV-3-2601</li> </ul>                                                                                                    | SAT<br>UNSAT |
|-------------------|----------------------------------------------------------------------------------------------------|--------------|
| <u>Standard</u> : | <ol> <li>Containment Purge Supply Isol (O.C.), POV-3-2600 switch placed<br/>to Open.</li> <li>Verified Containment Purge Supply Isol (O.C.), POV-3-2600 Red<br/>Light On, Green Light Off.</li> <li>Containment Purge Supply Isol (I.C.), POV-3-2601 switch placed<br/>to Open.</li> <li>Verified Containment Purge Supply Isol (O.C.), POV-3-2601 Red<br/>Light On, Green Light Off.</li> </ol> |              |
| <u>Cue</u>        |                                                                                                    |              |
| Comment           |                                                                                                    |              |
| NOTE:             | Standards #2 and #4 not critical                                                                                                    |              |

## Page 7 of 12

| Appendix C                       |                                                                                   | Page 7 of 12                                                                                                 | Page 7 of 12                           |              |
|----------------------------------|-----------------------------------------------------------------------------------|----------------------------------------------------------------------------------------------------|----------------------------------------|--------------|
| STEP 4 :<br>√ Start 3V20: Unit 3 |                                                                                   | Containment Purge Exhaust Fan.                                                                               |                                        | SAT<br>UNSAT |
| <u>Standard</u> :                | <ol> <li>Control Switch</li> <li>Verified Fan R</li> <li>Verified Damp</li> </ol> | Positioned to Run<br>ed Light On and Green Light Off<br>er Red Light On Green Light Off                      |                                        |              |
| Cue                              | lf candidate attem<br>Fan, tell candidate<br>started.                             | pts to have 4V20: Unit 4 Containments to have 4V20: Unit 4 Containments that the Unit Supervisor desires the | nt Purge Exhaust<br>9 Unit 3 Fan to be |              |
| <u>Comment</u>                   |                                                                                   |                                                                                                    |                                        |              |
| NOTE:                            | Standards 2,3, ar                                                                 | nd 4 are not critical                                                                                        |                                        |              |

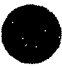

## NUREG 1021 Rev 9 Appendix C

## Page 8 of 12

| STEP 5 :<br>√       | 4.1.1.15<br>Start 3V9: Unit 3 Containment Purge Supply Fan.                                                                                                    | SAT<br>UNSAT |
|---------------------|----------------------------------------------------------------------------------------------------|--------------|
| <u>Standard</u> :   | <ol> <li>Verify POV-3-2600 and POV-3-2601, Containment Purge Supply<br/>Isolations are open.</li> <li>Control Switch Positioned to Run</li> <li>Verified Fan Red Light On and Green Light Off</li> <li>Verified Damper Red Light On Green Light Off</li> <li>Ensures MO-3-3421, Unit 3 Containment Purge Exhaust Damper is<br/>OPEN.</li> </ol> |              |
| Cue                 | Tell candidate that another operator will complete the remainder of the procedure.                                                                                                    |              |
| <u>Comment</u>      |                                                                                                    |              |
| NOTE:               | Standards #2 and #3not critical                                                                                                    |              |
| Terminating<br>Cue: | The task is complete when the Examinee returns the cue sheet to the examiner.                                                                                                    | STOP         |
|                     | Stop Tim                                                                                                    | 16           |

| ppendix C                  | Page 9 of 12     | Form ES-C |
|----------------------------|------------------|-----------|
| Verification of Completion |                  |           |
| Job Performance Measure No | NRC-25-SIM-JPM-F |           |
| Examinee's Name:           |                  |           |
| Examiner's Name:           |                  |           |
| Date Performed:            |                  |           |
| Facility Evaluator:        |                  |           |
| Number of Attempts:        |                  |           |
| Fime to Complete:          |                  |           |
|                            |                  |           |
| Question Documentation:    |                  |           |
| Question:                  |                  |           |
|                            |                  |           |
|                            |                  |           |
|                            |                  |           |
|                            |                  |           |
| Response:                  |                  |           |
|                            |                  |           |
|                            |                  |           |
|                            |                  |           |
|                            |                  |           |
|                            |                  |           |

Result: Satisfactory/Unsatisfactory

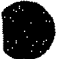

Examiner's signature and date:

# JPM BRIEFING SHEET

The examiner will explain the initial conditions, which steps to simulate or discuss, and provide initiating cues. When you complete the task successfully, the objective for this job performance measure will be satisfied.

Initial Conditions:

- UNIT 3 IS IN MODE 5 WITH ALL PURGE VALVES CLOSED.
- UNIT 3 EQUIPMENT, PERSONNEL, AND EMERGENCY HATCHES ARE CLOSED.
- UNIT 4 IS IN MODE 1 WITH ALL PURGE VALVES CLOSED AND CONTAINMENT EQUIPMENT, PERSONNEL, AND EMERGENCY HATCHES ARE CLOSED.
- ALL APPLICABLE PREREQUISITES OF 3-NOP-053 ARE SATISFIED.
- CONTAINMENT PURGE RELEASE PERMIT IS APPROVED.
- 3-NOP-053, CONTAINMENT PURGE SYSTEM IS SIGNED OFF AND COMPLETED UP TO STEP 4.1.1.11.

#### INITIATING CUE:

You have been directed to commence with Step 4.1.1.12 of 3-NOP-053, CONTAINMENT PURGE SYSTEM and perform a purge of the Unit 3 Containment.

#### Acknowledge to the examiner when you are ready to begin.

## HAND THIS PAPER BACK TO YOUR EVALUATOR WHEN YOU HAVE SATISFACTORILY COMPLETED THE ASSIGNED TASK.

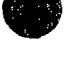

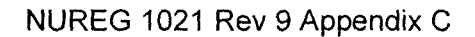

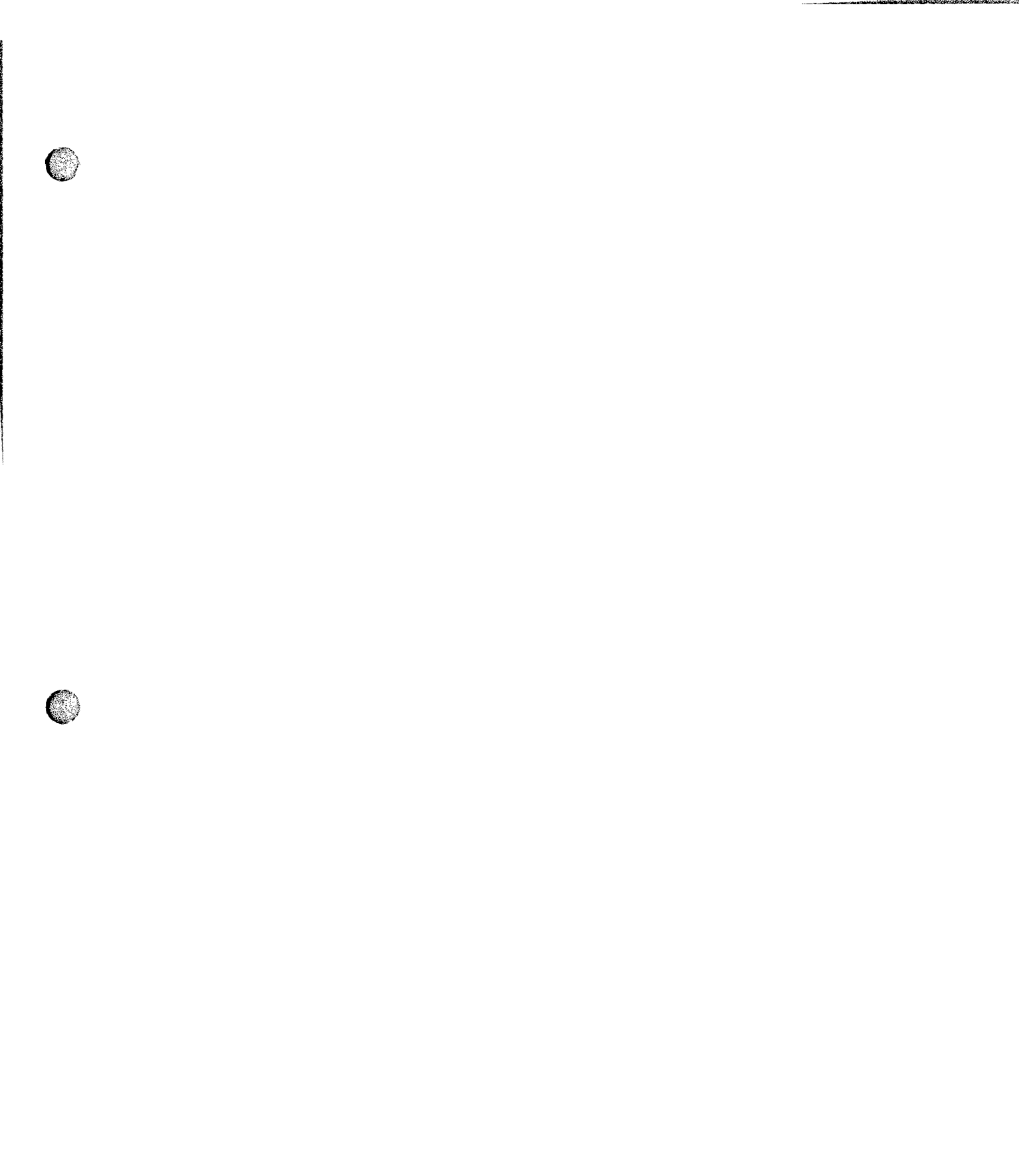

|--|--|

| Appendix C          | Job Performance Measure<br>Worksheet                                                            |                   | Form ES-C-       |
|---------------------|-------------------------------------------------------------------------------------------------|-------------------|------------------|
| Facility:           | Turkey Point                                                                                    | Task No:          |                  |
| Task Title:         | Fill 3A Accumulator<br>006 A1.13 Accumulator<br>pressure (level, boron<br>concentration)3.5/3.7 | JPM No:           | NRC-25-SIM-JPM-G |
| K/A Reference:      |                                                                                                 |                   |                  |
| Examinee:           |                                                                                                 | NRC Examiner:     |                  |
| Facility Evaluator: |                                                                                                 | Date:             |                  |
| Method of testing:  |                                                                                                 |                   |                  |
| Simulated Perform   | ance                                                                                            | Actual Performanc | eX               |
| Classroom           | Simulato                                                                                        | orX               | Plant            |

#### Read to the examinee:

I will explain the initial conditions, which steps to simulate or discuss, and provide initiating cues. When you complete the task successfully, the objective for this job performance measure will be satisfied.

Initial Conditions:

- 3-OP-064 Safety Injection Accumulators, Section 7.1, Adding Make-up to the Safety Injection Accumulators up to 7.1.2.2.2.a has been completed.
- 7.1.2.2.b,c, and d are marked N/A.
- It is desired to use the 3A HHSI Pump for this task

### Task Standard:

• Make-up to the 3A Safety Injection Accumulator to  $6600 \pm 20$  gallons.

#### **Required Materials:**

• 3-OP-064 Safety Injection Accumulators

#### General References:

• 3-OP-064 Safety Injection Accumulators

Form ES-C-1

#### Page 2 of 12

# Appendix C

Initiating Cue:

You have been directed to raise 3A Accumulator Level to  $6600 \pm 20$  gallons using 3A SAFETY INJECTION PUMP starting at step: 7.1.2.2.3.

- 3-OP-064 Safety Injection Accumulators, Section 7.1, Adding Make-up to the Safety Injection Accumulators up to 7.1.2.2.2.a has been completed.
- 7.1.2.2.b,c, and d are marked N/A.

Time Critical Task: NO

Validation Time: 15 minutes

## HAND JPM BRIEFING SHEET TO EXAMINEE AT THIS TIME!

| Appendix C      | Page 3 of 12    | Form ES-C-1 |
|-----------------|-----------------|-------------|
| Poset to IC # 1 | SIMULATOR SETUP |             |
| Reset to IC # 1 |                 |             |

## Load Lesson

- Open SI Pump 3A and 3B Test Recirc Isolation, 3–899L.
- Open SI Pump 3A Test Recirc Isolation, 3-899K.

## Ensure Simulator Operator Checklist is complete

Ensure marked up copy of 3-OP-064 Safety Injection Accumulators, Section 7.1, Adding Make-up to the Safety Injection Accumulators up to 7.1.2.2.2.a has been completed. Steps 7.1.2.2.b,c, and d are marked N/A. Step 7.1.2.3 is circled.

## Page 4 of 12

Form ES-C-1

## Denote critical steps with a check mark()

# Start Time

| STEP 1 :<br>√     | Open the Accumulator Makeup Valve for Accumulator A, CV-3-851A                                                                                              | SAT<br>UNSAT |
|-------------------|----------------------------------------------------------------------------------------------------|--------------|
| <u>Standard</u> : | <ol> <li>Placed Control Switch to Open for Accumulator A, CV-3-851A</li> <li>Verified Red OPEN light ON</li> <li>Verified Green CLOSED light OFF</li> </ol> |              |
| <u>Cue</u>        |                                                                                                    |              |
| <u>Comment</u>    |                                                                                                    |              |
| NOTE:             | Standards 2 and 3 are not critical.                                                                                                    |              |

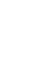

| Appendi    | хC        |                                                                           | Page 5 of 12                                                                           |            | Form ES-C-1  |
|------------|-----------|---------------------------------------------------------------------------|----------------------------------------------------------------------------------------|------------|--------------|
| STEP       | 2_:<br>√  | Start the 3A Safet<br>Record Page                                         | y Injection Pump document the start                                                    | time on QA | SAT<br>UNSAT |
| Stand      | dard:     | <ol> <li>3A HHSI Pum</li> <li>3A HHSI Pum</li> <li>3A HHSI Pum</li> </ol> | p Control Switch turned to START<br>p Red Run light is ON<br>p Green Stop light is OFF |            |              |
| <u>C</u> ı | <u>ue</u> |                                                                           |                                                                                        |            |              |
| Com        | ment      |                                                                           |                                                                                        |            |              |
| NO         | TE:       | Standards 2 and 3                                                         | are not critical.                                                                      |            |              |

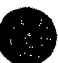

## Page 6 of 12

| STEP 3 :<br>√     | Open the Loop 3A and 3B Hot Leg SI Isolation, MOV-3-869 to establish flow to the accumulator.                                                                        | SAT<br>UNSAT |
|-------------------|----------------------------------------------------------------------------------------------------|--------------|
| <u>Standard</u> : | <ol> <li>Opens the Loop 3A and 3B Hot Leg SI Isolation, MOV-3-869.</li> <li>MOV-3-869 Red OPEN light is ON.</li> <li>MOV-3-869 Green CLOSED light is OFF.</li> </ol> |              |
| <u>Cue</u>        | If Operator asks for the use of another operator tell operator that the evaluator/designated operator will serve in this capacity.                                   |              |
| <u>Comment</u>    |                                                                                                    |              |
| NOTE:             | A second operator may be utilized to operate MOV-3-869 to allow sufficient time to perform the self-checking process.                                                |              |
|                   | Standards 2 and 3 are not critical.                                                                                                    |              |

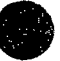

| 4 | ppendix C                                                                                                    |                                                                                                    | Page 7 of 12                                                                                                   | ]                                                   | Form ES-C-1 |
|---|----------------------------------------------------------------------------------------------------|----------------------------------------------------------------------------------------------------|----------------------------------------------------------------------------------------------------|-----------------------------------------------------|-------------|
| ) | STEP 4: $\sqrt[4]{V}$ WHEN accumulator level has increased to $6600 \pm 20$ gallons, THEN close Loop 3A and 3B Hot Leg SI Isolation, MOV-3-869. |                                                                                                    | SAT<br>UNSAT                                                                                                   |                                                     |             |
|   | <u>Standard</u> :                                                                                                    | <ol> <li>Loop 3A and 3<br/>taken to CLOS</li> <li>Loop 3A and 3<br/>Light is ON.</li> <li>Loop 3A and 3<br/>Light is OFF.</li> </ol> | B Hot Leg SI Isolation, MOV-3-86<br>SE<br>B Hot Leg SI Isolation, MOV-3-86<br>B Hot Leg SI Isolation, MOV-3-86 | 59 switch has been<br>59 CLOSE Green<br>59 OPEN RED |             |
|   | Cue                                                                                                    |                                                                                                    |                                                                                                    |                                                     |             |
|   | <u>Comment</u>                                                                                                    |                                                                                                    |                                                                                                    |                                                     |             |
|   | NOTE:                                                                                                    | Standards 2 and 3 a                                                                                                    | are not critical.                                                                                              |                                                     |             |

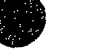

| Appendix | С |
|----------|---|
|          |   |

| STEP 5 :<br>√     | <b>Operator</b> Stops the 3A Safety Injection Pump <b>AND</b> verifies the control switch is in the mid position.                                                          | SAT<br>UNSAT |
|-------------------|----------------------------------------------------------------------------------------------------|--------------|
| <u>Standard</u> : | <ol> <li>3A HHSI Pump Control Switch turned to Stop and released to Mid</li> <li>3A HHSI Pump Red Run light is OFF</li> <li>3A HHSI Pump Green Stop light is ON</li> </ol> |              |
| Cue               |                                                                                                    |              |
| <u>Comment</u>    |                                                                                                    |              |
| NOTE:             | Standards 2 and 3 are not Critical to this step.                                                                                                    |              |

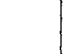

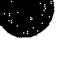

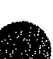

Form ES-C-1

| Appendix C                    |                                                                                    | Page 9 of 12                                                                      |                           | Form ES-C-   |
|-------------------------------|------------------------------------------------------------------------------------|-----------------------------------------------------------------------------------|---------------------------|--------------|
| STEP 6 :<br>√                 | CLOSE the Accum<br>851A                                                            | nulator Makeup Valve for Accu                                                     | nulator A, CV-3-          | SAT<br>UNSAT |
| <u>Standard</u> :             | <ol> <li>Placed CV-3-83</li> <li>Verified CV-3-</li> <li>Verified CV-3-</li> </ol> | 51A Control Switch to CLOSE<br>851A RED Open light OFF<br>851A GREEN CLOSED Light | and released to MID<br>ON |              |
| Cue                           | Once Operator has that the JPM is term                                             | verified CV-3-851A is CLOSE ninated.                                              | D, tell the operator      |              |
| <u>Comment</u>                |                                                                                    |                                                                                   |                           |              |
| NOTE:                         | Standards 2 and 3 a                                                                | are not Critical to this step.                                                    |                           |              |
| Terminating<br>Cue: Examiner. |                                                                                    | e when the Examinee returns the                                                   | e cue sheet to the        | STOP         |

Stop Time

| Appendix C                  | Page 10 of 12    | Form ES-C-1 |
|-----------------------------|------------------|-------------|
| Verification of Completion  |                  |             |
| Job Performance Measure No. | NRC-25-SIM-JPM-G |             |
| Examinee's Name:            |                  |             |
| Examiner's Name:            |                  |             |
| Date Performed:             |                  |             |
| Facility Evaluator:         |                  |             |
| Number of Attempts:         |                  |             |
| Time to Complete:           |                  |             |
|                             |                  |             |
| Question Documentation:     |                  |             |
| Question:                   |                  |             |
|                             |                  |             |
|                             |                  |             |
|                             |                  |             |
|                             |                  |             |
| Response:                   |                  |             |
|                             |                  |             |
|                             |                  |             |
|                             |                  |             |
|                             |                  |             |
|                             |                  |             |

\_\_\_\_\_

Result: Satisfactory/Unsatisfactory

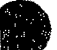

Examiner's signature and date:

# JPM BRIEFING SHEET

The examiner will explain the initial conditions, which steps to simulate or discuss, and provide initiating cues. When you complete the task successfully, the objective for this job performance measure will be satisfied.

## **INITIAL CONDITIONS:**

- 3-OP-064 Safety Injection Accumulators, Section 7.1, Adding Make-up to the Safety Injection Accumulators up to 7.1.2.2.2.a has been completed.
- 7.1.2.2.b,c, and d are marked N/A.
- It is desired to use the 3A HHSI Pump for this task

## **INITIATING CUE:**

You have been directed to raise 3A Accumulator Level to  $6600 \pm 20$  gallons using 3A SAFETY INJECTION PUMP starting at step: 7.1.2.2.3.

- 3-OP-064 Safety Injection Accumulators, Section 7.1, Adding Make-up to the Safety Injection Accumulators up to 7.1.2.2.2.a has been completed.
- 7.1.2.2.b,c, and d are marked N/A.

### Acknowledge to the examiner when you are ready to begin.

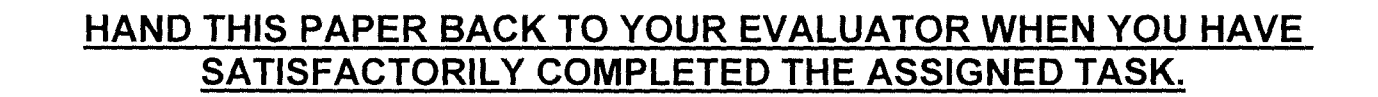

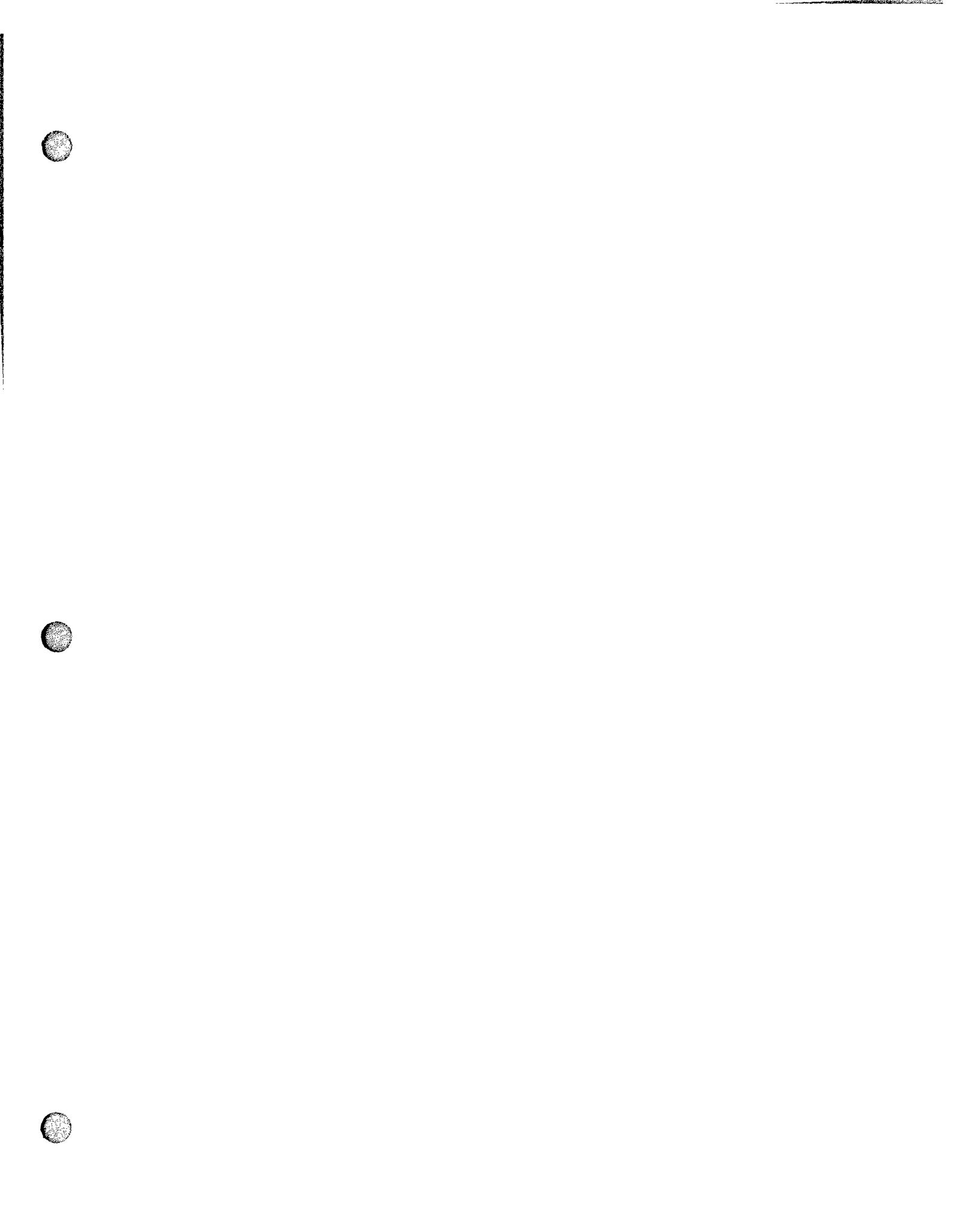

| Appendix C            | Job Performance Measure<br>Worksheet                            |                    | Form ES-C-1      |  |
|-----------------------|-----------------------------------------------------------------|--------------------|------------------|--|
| Facility:             | Turkey Point<br>Perform EDG Normal Start                        | _ Task No:         |                  |  |
| Task Title:           | Test (Alternate Path)<br>064 A2.05 Loading the ED/G<br>3 1/ 3 2 | JPM No:            | NRC-25-SIM-JPM-H |  |
| K/A Reference:        |                                                                 | _                  |                  |  |
| Examinee:             |                                                                 | NRC Examiner:      |                  |  |
| Facility Evaluator:   |                                                                 | _ Date:            |                  |  |
| Method of testing:    | Simulator                                                       |                    |                  |  |
| Simulated Performance |                                                                 | Actual Performance | eX               |  |
| Classroom             | Simulator -                                                     | X                  | Plant            |  |

#### Read to the examinee:

I will explain the initial conditions, which steps to simulate or discuss, and provide initiating cues. When you complete the task successfully, the objective for this job performance measure will be satisfied.

#### Initial Conditions:

Task Standard

You are the Unit 3 RCO. 3-OSP-023.1, Diesel Generator Operability Test, has been satisfactorily completed through 7.1.2.30.

- 1. The EDG will be synchronized to the Bus in accordance with 3-OSP-023.1.
- 2. The EDG is placed to Emergency Stop when required.

#### **Required Materials:**

1. 3-OSP-023.1, "Diesel Generator Operability Test"

#### General References:

1. 3-OSP-023.1, "Diesel Generator Operability Test"

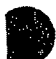

Initiating Cue:

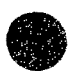

You have been directed to continue the Monthly EDG Normal Start Test (3A EDG) starting at step 7.1.2.31. 3-OSP-023.1.

Time Critical Task: No

Validation Time: 15 minutes

## HAND JPM BRIEFING SHEET TO EXAMINEE AT THIS TIME!

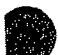

NUREG 1021 Rev 9 Appendix C
# SIMULATOR SETUP

## Reset to IC #

Reset to IC-1.

## Load Lesson

- 1. Open lesson JPM 01023006201.lsn and execute.
- 2. Ensure 3A EDG has been started and in stable operation.

Ensure Simulator Operator Checklist is complete

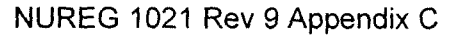

| STEP 1 :          | Place the EDG Bkr 3AA20 Synchronizing switch to ON.                                                                                         | SAT   |
|-------------------|----------------------------------------------------------------------------------------------------|-------|
| ·                 |                                                                                                    | UNSAT |
| <u>Standard</u> : | <ol> <li>Placed the EDG Bkr 3AA20 Synchronizing switch to ON.</li> <li>Check that the WHITE synchronizing lights are cycling ON.</li> </ol> |       |
| Cue               |                                                                                                    |       |
| <u>Comment</u>    |                                                                                                    |       |
| NOTE:             | Standard #2 is not Critical to this step.                                                                                                   |       |

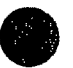

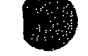

| Appendix C | Page 5 of 12 | Form ES-C-1 |
|------------|--------------|-------------|
|            |              |             |

| <u>STEP 2</u> :<br>√ | Using the A Diesel Gen Volt Regulator, adjust Incoming voltage to match Running indicated voltage.                                                                             | SAT<br>UNSAT |
|----------------------|----------------------------------------------------------------------------------------------------|--------------|
| <u>Standard</u> :    | Using the voltage adjust control switch, adjusted the generator voltage<br>on the Bus Voltage Incoming indicator to match the voltage on the Bus<br>Voltage Running indicator. |              |
| Cue                  |                                                                                                    |              |
| <u>Comment</u>       |                                                                                                    |              |
| NOTE:                |                                                                                                    |              |

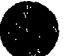

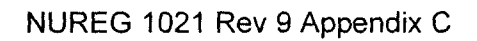

|  | <br> | <br>A. A |  |
|--|------|----------|--|
|  |      |          |  |
|  |      |          |  |
|  |      |          |  |

Form ES-C-1

| Ξ. | ۵ | n | n | A | n | d | ix | C |
|----|---|---|---|---|---|---|----|---|
|    | ~ | ۲ | P | ý |   | u | 17 | ~ |

| <u>STEP 3</u> :<br>√ | Using the A Diesel Gen Speed Changer, adjust engine speed so that the pointer on the Synchroscope is rotating slowly in the FAST direction. | SAT<br>UNSAT |
|----------------------|----------------------------------------------------------------------------------------------------|--------------|
| <u>Standard</u> :    | Adjusted engine speed so that the pointer on the synchroscope is rotating slowly in the FAST direction.                                     |              |
| <u>Cue</u>           |                                                                                                    |              |
| Comment              |                                                                                                    |              |
| NOTE:                |                                                                                                    |              |

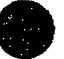

|                                                                                                    | <br>_ |      |  |
|----------------------------------------------------------------------------------------------------|-------|------|--|
| the second second second second second second second second second second second second second second second se | <br>  | <br> |  |
|                                                                                                    |       |      |  |

| Appendix C           |                                                             | Page 7 of 12                                                                                |                                       | Form ES-C-1  |
|----------------------|-------------------------------------------------------------|---------------------------------------------------------------------------------------------|---------------------------------------|--------------|
| <u>STEP 4</u> :<br>√ | Using the A Diese<br>slightly higher tha                    | l Gen Volt Regulator, adjust Incomi<br>n Running voltage.                                   | ng voltage                            | SAT<br>UNSAT |
| <u>Standard</u> :    | Using the voltage<br>on the Bus Voltag<br>Voltage Running i | adjust control switch, adjusted the g<br>e Incoming indicator to match the vo<br>indicator. | enerator voltage<br>oltage on the Bus |              |
| <u>Cue</u>           |                                                             |                                                                                             |                                       |              |
| <u>Comment</u>       |                                                             |                                                                                             |                                       |              |
| NOTE:                |                                                             |                                                                                             |                                       |              |

| Form | FS-C-1 |
|------|--------|
|      |        |

| Appendix C | Page 8 of 12 | Fc |
|------------|--------------|----|
|            |              |    |

| STEP 5 :          | Using the A Diesel Kilovolts indicator and 3A 4KV Bus Voltmeter,<br>verify voltages are approximately equal between the 3A Diesel<br>Generator output and the 3A 4KV Bus for all three phases. | SAT<br>UNSAT |
|-------------------|----------------------------------------------------------------------------------------------------|--------------|
| <u>Standard</u> : | Verified voltages are approximately equal.                                                                                                    |              |
| Cue               |                                                                                                    |              |
| <u>Comment</u>    |                                                                                                    |              |
| NOTE:             |                                                                                                    |              |

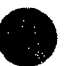

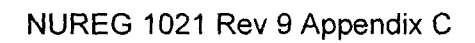

| Appendix C        |                                        | Page 9 of 12                                          |                | Form ES-C-1  |
|-------------------|----------------------------------------|-------------------------------------------------------|----------------|--------------|
| STEP 6 :          | Verify 3A Diesel<br>the Gen Frequenc   | Generator frequency is between 58.8<br>y indicator    | and 61.2 Hz on | SAT<br>UNSAT |
| <u>Standard</u> : | Verified 3A Diese<br>on the Gen Freque | l Generator frequency is between 58<br>ency indicator | .8 and 61.2 Hz |              |
| <u>Cue</u>        |                                        |                                                       |                |              |
| <u>Comment</u>    |                                        |                                                       |                |              |
| NOTE:             |                                        |                                                       |                |              |

| <br>Appendix C       | Page 10 of 12                                                                                                    | Form ES-C-1  |
|----------------------|----------------------------------------------------------------------------------------------------|--------------|
| <u>STEP 9</u> :<br>√ | WHEN the synchroscope pointer is at 12 o'clock position, THEN close the diesel generator breaker by placing the EDG Bkr 3AA20 Control Switch to the CLOSE position (spring return to normal).                                                                                                    | SAT<br>UNSAT |
| <u>Standard</u> :    | <ol> <li>Closed the diesel generator breaker by placing the EDG<br/>Bkr 3AA20 Control Switch to the CLOSE position WHEN<br/>the synchroscope pointer reached the12 o'clock position.</li> <li>Verified the Diesel Generator Breaker 3AA20 has closed<br/>(Breaker GREEN light is OFF and RED light is ON).</li> </ol> |              |
| <u>Cue</u>           |                                                                                                    |              |
| Comment              |                                                                                                    |              |
| NOTE:                | Standard #2 is not Critical to this step.                                                                                                    |              |

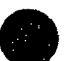

| p          |               |             |
|------------|---------------|-------------|
| Appendix C | Page 11 of 12 | Form ES-C-1 |

| <u>STEP 10</u> :<br>√ | Place the EDG Bkr 3AA20 Synchronizing switch to OFF  | SAT<br>UNSAT |
|-----------------------|------------------------------------------------------|--------------|
| <u>Standard</u> :     | Placed the EDG Bkr 3AA20 Synchronizing switch to OFF |              |
| Cue                   |                                                      |              |
| <u>Comment</u>        |                                                      |              |
| NOTE:                 |                                                      |              |

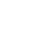

Appendix C

Form ES-C-1

| <u>STEP 11</u> :<br>√ | Turn the A EDG Speed Changer in the RAISE direction and slowly increase diesel generator load to approximately 1000 KW.                                                                                                    | SAT<br>UNSAT |
|-----------------------|----------------------------------------------------------------------------------------------------|--------------|
| <u>Standard</u> :     | <ol> <li>Turned the Governor Control Switch AND slowly loaded diesel<br/>generator to approximately 1000 KW.</li> <li>Operator recognizes EDG problem and places EDG to<br/>Emergency Stop.</li> </ol>                                                                                                    |              |
| Cue                   | <ol> <li>If candidate asks tell candidate that vendor has cleared<br/>generator power increase to 1000 kw.</li> <li>When the 3A EDG Voltage Regulator is taken to RAISE,<br/>SIM OPERATOR initiates a continuous increase in<br/>Voltage Regulator setting up to the point where<br/>increasing oscillations in Voltage/Load begin.</li> <li>When Operator places EDG to Emergency Stop or EDG<br/>trips tell operator that another operator will take over.</li> <li>Tell operator that JPM is complete.</li> </ol> |              |
| Comment               |                                                                                                    |              |
| NOTE:                 |                                                                                                    |              |
| Terminating<br>Cue:   | The task is complete when the Examinee returns the cue sheet to the examiner.                                                                                                    | STOP         |

Stop Time

| Appendix C                  | Page 13 of 12    | Form ES-C-1 |
|-----------------------------|------------------|-------------|
| Verification of Completion  |                  |             |
| Job Performance Measure No. | NRC-25-SIM-JPM-H |             |
| Examinee's Name:            |                  |             |
| Examiner's Name:            |                  |             |
| Date Performed:             |                  |             |
| Facility Evaluator:         |                  |             |
| Number of Attempts:         |                  |             |
| Time to Complete:           |                  |             |
| Question Documentation:     |                  |             |
| Question:                   |                  |             |
|                             |                  |             |
|                             |                  |             |
|                             |                  |             |
| <b>-</b>                    |                  |             |
| Response:                   |                  |             |
|                             |                  |             |
|                             |                  |             |
|                             |                  |             |
|                             |                  |             |

Result: Satisfactory/Unsatisfactory

Examiner's signature and date:

# JPM BRIEFING SHEET

The examiner will explain the initial conditions, which steps to simulate or discuss, and provide initiating cues. When you complete the task successfully, the objective for this job performance measure will be satisfied.

#### INITIAL CONDITIONS:

You are the Unit 3 RCO. 3-OSP-023.1, Diesel Generator Operability Test, has been satisfactorily completed through 7.1.2.30.

#### INITIATING CUE:

You have been directed to continue the Monthly EDG Normal Start Test (3A EDG) starting at step 7.1.2.31. 3-OSP-023.1.

Acknowledge to the examiner when you are ready to begin.

# HAND THIS PAPER BACK TO YOUR EVALUATOR WHEN YOU HAVE SATISFACTORILY COMPLETED THE ASSIGNED TASK.